# Hand-out Set-up website en SchoolApp

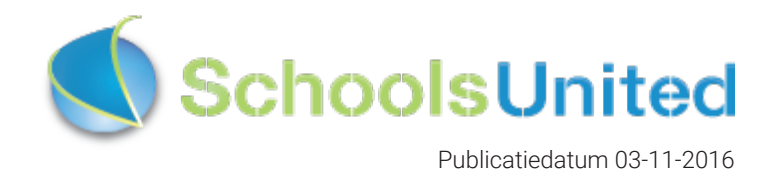

# Inhoudsopgave

| Introductie                         | 3  |
|-------------------------------------|----|
| Homepage                            | 3  |
| Inloggen                            | 4  |
| Naar de achterkant van de website   | 5  |
| Naar Instellingen                   | 5  |
| Set-up                              | 6  |
| Aanmaken groepen                    | 6  |
| Aanmaken beheerders                 | 12 |
| Aanmaken leerkrachten               | 14 |
| SchoolApp Set-up                    | 17 |
| Nieuwsmodule instellen              | 17 |
| Licentiecode                        | 20 |
| Configuratie en design              | 21 |
| Groepscodes en uploadcodes          | 24 |
| Navigatiestructuur website          | 25 |
| Ontwerpen van de navigatiestructuur | 25 |
| Vullen secties navigatiestructuur   | 27 |
| Aanmaken van de pagina's            | 27 |
| Pagina's verblaatsen en bewerken    | 28 |
| Pagina's vullen                     | 29 |
| Tekst in de pagina opmaken          | 32 |
| Links toevoegen aan een tekstpagina | 34 |

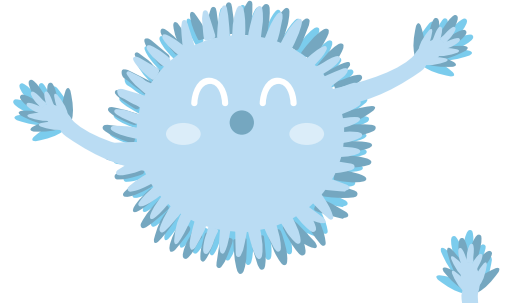

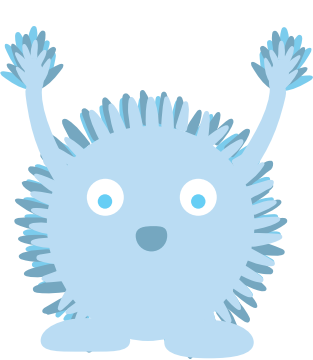

# Introductie

Welkom bij SchoolsUnited, wat leuk dat jullie voor onze producten hebben gekozen!

Wanneer je een nieuwe website hebt besteld bij SchoolsUnited, krijg je de website opgeleverd met het logo en een lay-out zoals deze gewenst is.

Afhankelijk van de afspraken wordt de website verder niet gevuld. Deze hand-out is bedoeld om je hiermee te ondersteunen.

## Homepage

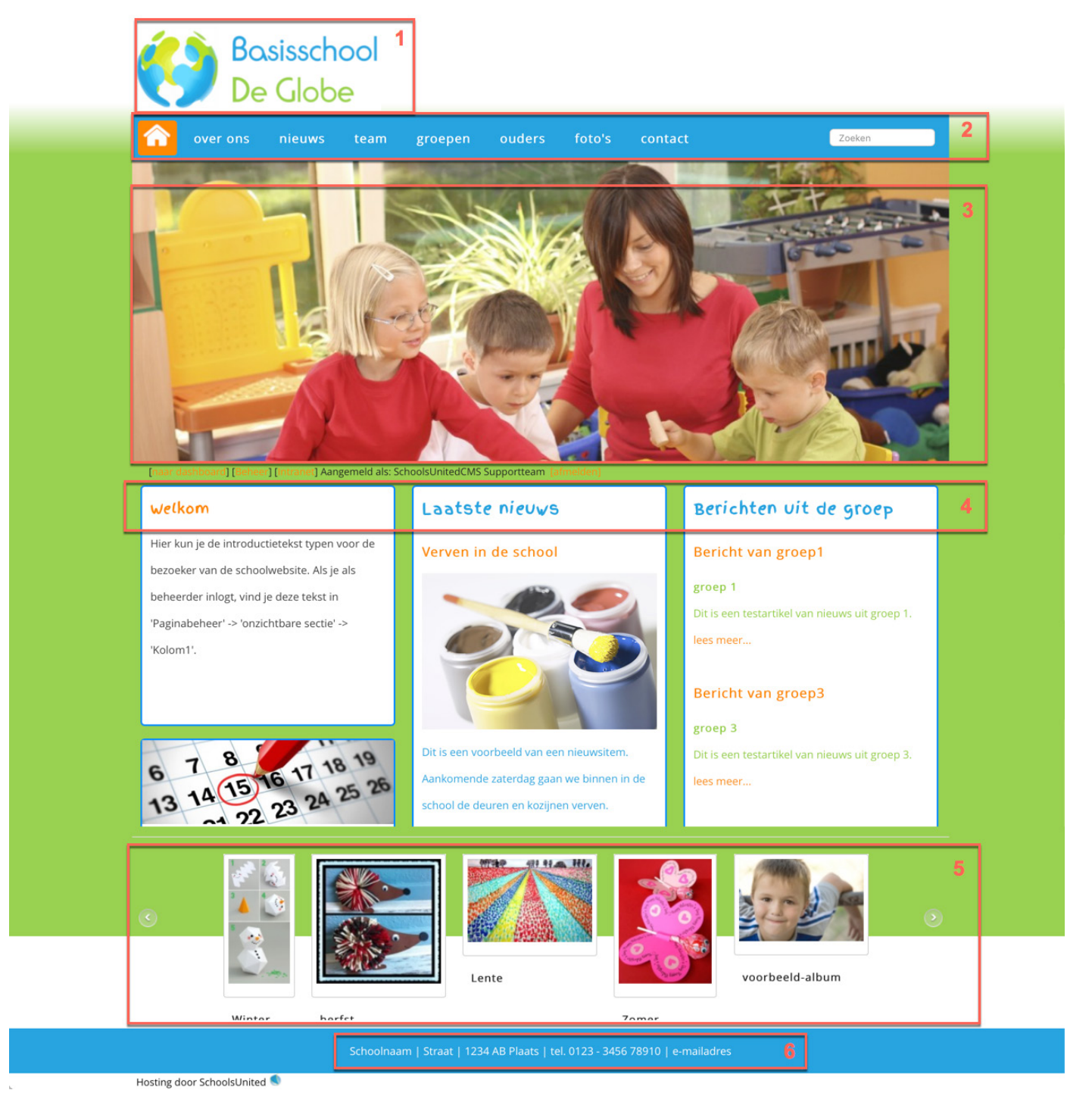

Op de afbeelding hierboven zie je een voorbeeldwebsite die net klaar is gezet voor gebruik.

- 1. Het logo van de school
- 2. Menubalk met verschillende secties en daaronder de pagina's
- 3. De slider
- 4. Drie of twee kolommen voor de homepage met verschillende modules
- 5. Albumslider
- 6. Footer met contactinformatie van de school

## Inloggen

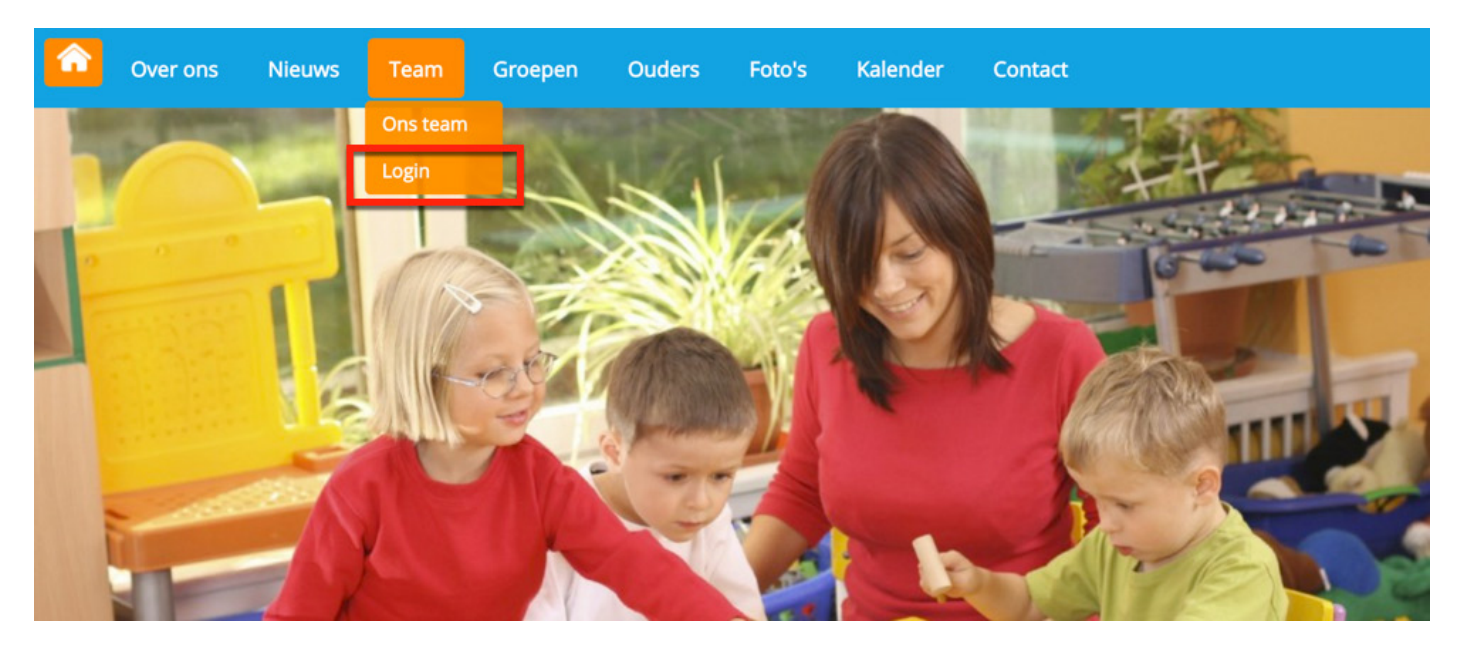

Klik op 'Login' onder het kopje 'Team' om op de inlogpagina van de website te komen. Je komt dan op de inlogpagina waar je jouw inloggegevens kunt invullen.

| â | Over ons           | Nieuws        | Team        | Groepen       | Ouders | Foto's | Kalender | Contact |
|---|--------------------|---------------|-------------|---------------|--------|--------|----------|---------|
| V | ıl je gebruikersna | aam en wachtv | woord in om | in te loggen. |        |        |          |         |
| ſ | Gebruil            | kersnaam : 🛛  | т           |               |        |        |          |         |
|   | Wa                 | chtwoord : .  | •••••       |               |        |        |          |         |
|   | Wachtwoord ve      | rgeten?       | Inloggen    |               |        |        |          |         |

In het opleveringsdocument staan jouw gebruikersnaam en wachtwoord. Als je jouw inloggegevens hebt ingevuld, klik je op 'Inloggen'. Je komt dan op het leerkrachtendashboard zoals hieronder weergegeven.

| erkrachtend   | ashboard   |                 |          |        |        |         |           |
|---------------|------------|-----------------|----------|--------|--------|---------|-----------|
| Groepspa      | gina's Ouc | dercommunicatie | Intranet | Beheer | Help A | fmelden | SchoolApp |
| _eerkrachtpag | gina's:    |                 |          |        |        |         |           |
| Bewerk pagina | .: [1]     |                 |          |        |        |         |           |

4

## Naar de achterkant van de website

Om in het beheerdersgedeelte van de website te komen, klik je in het leerkrachtendashboard op de knop 'Beheer'.

| â  | Over ons                                                       | Nieuws   | Team         | Groepen  | Ouders     | Foto's | Kalen | der Conta | act       |  |
|----|----------------------------------------------------------------|----------|--------------|----------|------------|--------|-------|-----------|-----------|--|
| Le | eerkrachtend                                                   | ashboard |              |          |            |        |       |           |           |  |
|    | Groepspag                                                      | ina's Ou | dercommunica | atie Naa | r intranet | Beheer | Help  | Afmelden  | SchoolApp |  |
|    | [Kalender ] [Fotoalbum ] [Groepsnieuws ] [Links ]              |          |              |          |            |        |       |           |           |  |
| L  | Leerkrachtpagina's:                                            |          |              |          |            |        |       |           |           |  |
| E  | Bekijken : project lego Project Lego Huiswerk [2] test [4] [5] |          |              |          |            |        |       |           |           |  |

Nu bevind je je aan de achterkant van de website.

#### Naar Instellingen

Nadat je op 'Beheer' hebt geklikt, kom je automatisch in de achterkant op de pagina 'Paginabeheer' uit. Om de volgende stappen te doorlopen klik je vanuit deze pagina op 'Instellingen', zoals hieronder in de afbeelding is aangegeven.

| Paginabeheer Bestandsbel        | heer Modulebeheer Instellingen Support                                                                                                    |
|---------------------------------|----------------------------------------------------------------------------------------------------|
| Paginabeheer                    | Basisschool de Globe                                                                                                    |
| Publiekelijk gebied             | Publiekelijk gebied                                                                                                    |
| Beveiligd gebied                |                                                                                                    |
| Leesrechten beveiligd<br>gebied | <ul> <li>(5) Home</li> <li>(7) Over ons</li> <li>(10) Nieuws</li> <li>(15) Team</li> <li>(20) Groepen</li> <li>(25) Ouders</li> <li>(30) Foto's</li> <li>(40) Contact</li> <li>(40) Contact</li> <li>(10) Nieuwe Sectie</li> </ul>                                                                                                    |
|                                 | The we section the section of the section of the se |

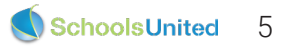

#### Aanmaken groepen

De eerste stap bij de set-up van de nieuwe website is het aanmaken van groepen. Wanneer je op 'Instellingen' hebt geklikt kom je op een overzichtspagina van alle instellingen. Klik vervolgens op 'Leerlingen & Groepen', zoals in de afbeelding hieronder weergegeven.

| Paginabeheer Besta                      | ndsbeheer  | Modulebeheer | Instellingen Support |                      |                      | naar de website   Intranet                               |
|-----------------------------------------|------------|--------------|----------------------|----------------------|----------------------|----------------------------------------------------------|
| Instellingen                            | B          | asisschool   | de Globe             |                      |                      | Gebruikersnaam : SchoolsUnitedCMS Supportteam / Afmelden |
|                                         |            | Configuratie | Werkomgeving         | Mijn instellingen    | WebDesignEditor      |                                                          |
|                                         |            | Beheerders   | Leerkrachten         | Leerlingen & Groepen | Ouders & bestuurders |                                                          |
|                                         |            | Projecten    | Alerts               |                      |                      |                                                          |
|                                         |            |              |                      |                      |                      |                                                          |
| Syncleo CN<br>Professional<br>5.0.10 bu | Edition •• |              |                      |                      |                      |                                                          |

Hier zie je een overzicht van alle groepen die zijn aangemaakt. Standaard worden groep 1 t/m 8 al aangemaakt. Heb je meer of minder groepen, dan kan je dit aanpassen. Om een groep te wijzigen, klik je op het pennetje voor de groep (2). Om een groep te verwijderen, klik je op de prullenbak voor de groep (3).

| Paginabeheer                      | Bestandsbeheer                                     | Modulebeheer                                                                                                    | Instellingen     | Support | Nieuw: Schoo | IApp2 | naar de website   Intranet                               |
|-----------------------------------|----------------------------------------------------|----------------------------------------------------------------------------------------------------|------------------|---------|--------------|-------|----------------------------------------------------------|
| Instelling                        | en B                                               | asisschool                                                                                                    | de Globe         |         |              |       | Gebruikersnaam : SchoolsUnitedCMS Supportteam / Afmelden |
| Groep<br>Leerlingen<br>Importeren | 1 2 1 3 1                                          | Groepen<br>Hier kan je leerlinger<br>Nieuwe groep<br>Groep 1 (0)<br>Groep 2 (0)<br>Groep 3 (0)<br>Groep 4 (0)<br>Groep 5 (0)<br>Groep 5 (0)<br>Groep 7 (0)<br>Groep 7 (0)<br>Terug | n en groepen aan | ımaken. |              |       |                                                          |
| N Synde                           | o CMS<br>ofessional Edition ••<br>5.0.10 build 185 |                                                                                                    |                  |         |              |       |                                                          |

Om een groep te bewerken, bijvoorbeeld om groep 1 te veranderen in groep 1/2, klik je op het pennetje zoals aangegeven in de afbeelding op de vorige pagina (2). Je komt dan in de bewerkingspagina van de groep. Als je een nieuwe groep wilt aanmaken, bijvoorbeeld omdat de school een plusgroep heeft, klik je op 'Nieuwe groep' (1).

| Paginabeheer Bestandsbe | eheer Modulebeheer Instellingen                 | Support                   | naar de website   Intranet                               |
|-------------------------|-------------------------------------------------|---------------------------|----------------------------------------------------------|
| Instellingen            | Basisschool de Globe                            |                           | Gebruikersnaam : SchoolsUnitedCMS Supportteam / Afmelder |
| U                       | -                                               |                           | Schools United                                           |
| Groep<br>Leerlingen     | Groepen<br>Bewerken Groep                       |                           |                                                          |
| Importeren              | Groep:                                          | Groep 1                   | 1                                                        |
|                         | Volgorde:                                       | 1                         | 2                                                        |
|                         | Hoofdleerkracht:                                | leerkracht groep 1 🗘      | 3                                                        |
|                         | Kalender tonen bij groepspagina's:              | Ja 💿 Nee 🔿                | 4                                                        |
|                         | Fotoalbum tonen bij groepspagina's:             | Ja 💿 Nee 🔿                | 5                                                        |
|                         | Nieuws tonen bij groepspagina's:                | Ja 💿 Nee 🔿                | 6                                                        |
|                         | Links tonen bij groepspagina's:                 | Ja 💿 Nee 🔿                | 7                                                        |
|                         | Welkomsttekst overzichtspagina :                |                           |                                                          |
|                         | B Broncode   B I U   }∃ = !=                    | - 🗞 🥔 🚴 🏱 🖬 🗉 🗄 🗄 🗛 - 🗛 - |                                                          |
|                         | Opmaak • Lettertype • Letterg                   |                           | 8                                                        |
| Syncleo CMS             | Wat wil je als startpagina tonen? Terug Opslaan | Groepsnieuws              | 9                                                        |

1. Geef de groep een naam

2. Vul de volgorde van de groep in, in deze volgorde worden ze dan in paginabeheer weergegeven.

3. De hoofdleerkracht wordt hier ingevuld, deze zal als eerste genoemd worden op de groepspagina.

**4.** Kalender tonen bij groepspagina: dit is de groepsspecifieke kalender. Deze optie staat automatisch op 'Ja', maar als een groep geen gebruik maakt van de kalender kan je deze optie ook op 'Nee' zetten. Hij wordt dan niet meer getoond aan de voorkant van de website en is dan niet functioneel in de SchoolApp.

Fotoalbum tonen bij groepspagina's: deze pagina toont het fotoalbum van de groep. Wil je de fotoalbums wel tonen op een pagina, maar niet zichtbaar maken voor iedereen, dan kun je alle foto's achter een wachtwoord zetten. Dit wordt in de hand-out 'Set-up 2' uitgelegd bij het bespreken van de module 'Fotoalbum'.
 Nieuws tonen bij groepspagina's: dit is de startpagina van de groep. Hier wordt al het groepspecifieke

nieuws getoond dat via de website of de SchoolApp publiekelijk geplaatst wordt.

**7.** Links tonen bij groepspagina's: dit is een pagina waar je links met omschrijving kunt toevoegen voor de leerlingen.

8. Welkomstekst overzichtspagina: hier kun je de welkomsttekst invullen die op de overzichtspagina komt, wanneer je kiest om alle groepen op één pagina weer te geven voor je naar de groepspagina kan gaan. Zoals in de afbeelding op de volgende pagina weergegeven.

**9.** Wat wil je als startpagina tonen: deze optie staat automatisch op groepsnieuws en hoeft niet te worden aangepast.

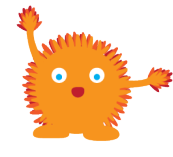

**Let op!** Wanneer je een nieuwe groep aanmaakt komt er een extra optie 'Sectie'. Laat deze op 'Publiekelijk gebied' staan wanneer je gebruik wilt maken van de overzichtspagina, zoals op de pagina hieronder weergegeven. Kies voor de sectie 'Groepen', wanneer je alle groepen onder deze sectie in de menubalk wilt.

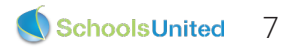

| â       | Over ons                                                                                   | Nieuws | Team | Groepen | Ouders | Foto's             | Contact |  |  |  |
|---------|--------------------------------------------------------------------------------------------|--------|------|---------|--------|--------------------|---------|--|--|--|
| [naar o | naar dashboard] [Beheer] [Intranet] Aangemeld als: SchoolsUnitedCMS Supportteam [afmelden] |        |      |         |        |                    |         |  |  |  |
|         | <u></u>                                                                                    |        |      |         |        |                    |         |  |  |  |
| Hie     | Hier vind je de pagina's van onze groepen:                                                 |        |      |         |        |                    |         |  |  |  |
| Gro     | ер 1                                                                                       |        |      |         | Groep  | o 2                |         |  |  |  |
| We      | lkom bij gro                                                                               | ер 1   |      |         | Well   | kom bij gr         | oep 2   |  |  |  |
| Gro     | ер 3                                                                                       |        |      |         | Groep  | o 4                |         |  |  |  |
| We      | Welkom bij groep 3                                                                         |        |      |         | Well   | Welkom bij groep 4 |         |  |  |  |
| Gro     | ер 5                                                                                       |        |      |         | Groep  | o 6                |         |  |  |  |
| We      | lkom bij gro                                                                               | ep 5   |      |         | Well   | kom bij gr         | oep 6   |  |  |  |
| Gro     | ер 7                                                                                       |        |      |         | Groep  | 0 8                |         |  |  |  |
| We      | elkom bij gro                                                                              | ер 7   |      |         | Well   | kom bij gr         | oep 8   |  |  |  |

Wanneer je een nieuwe groep aanmaakt, worden er automatisch vier modules aangemaakt, afhankelijk van de opties die je op 'Ja' gezet hebt: groepsnieuws, een groepsfotoalbum, een groepskalender en links. Wanneer je alle groepen goed hebt ingesteld is het belangrijk om nog een stap te voltooien, zodat zeker weten alles goed gekoppeld is. Ga hiervoor naar 'Paginabeheer' en vervolgens naar het mapje 'Groepen'. Zoals in de afbeelding hieronder weergegeven.

| Paginabeheer Bestandsbe         | neer Modulebeheer Instellingen Support                                                                           | naar de website   Intranet                                                                                                    |
|---------------------------------|----------------------------------------------------------------------------------------------------|----------------------------------------------------------------------------------------------------|
| Paginabeheer                    | Basisschool de Globe                                                                                             | Gebruikersnaam : SchoolsUnitedCMS Supportteam / Afmelden                                                                                                    |
| Publiekelijk gebied             | Publiekelijk gebied                                                                                              |                                                                                                    |
| Leesrechten beveiligd<br>gebied | <ul> <li>(5) Home</li> <li>(7) Over ons</li> <li>(10) Nieuws</li> <li>(15) Team</li> <li>(20) Groepen</li> </ul> |                                                                                                    |
|                                 |                                                                                                    | Image: Constraint of the second second se |
|                                 |                                                                                                    | 🕂 Nieuwe Pagina                                                                                                    |

Je hebt vervolgens twee opties, afhankelijk van de lay-out die je wenst op je website.

**Optie 1** 

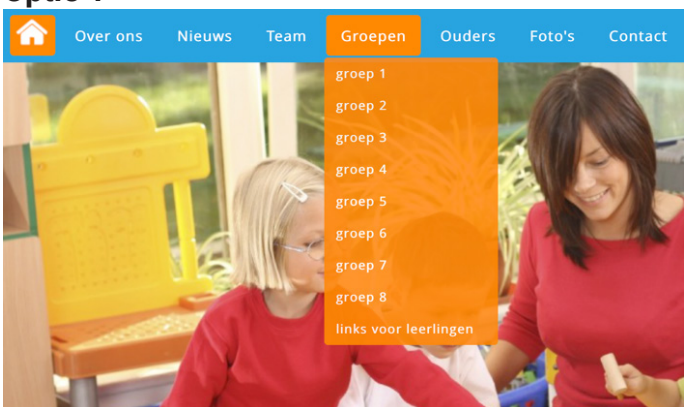

Bij optie 1 krijg je in de menubalk een overzicht van alle groepen en wanneer je daarop klikt kom je direct op de betreffende pagina. Optie 2

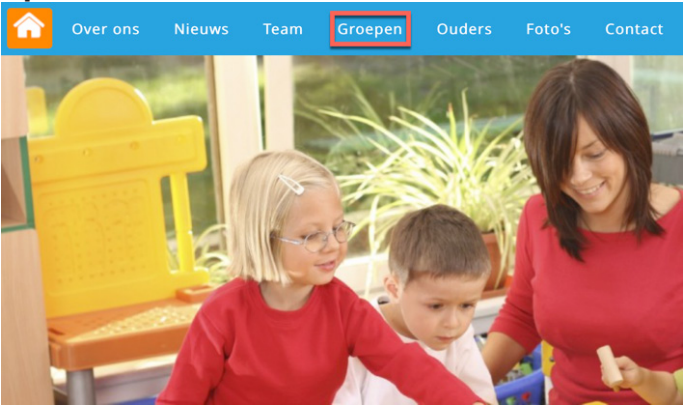

Bij optie 2 krijg je alleen de menuknop, wanneer je op deze knop klikt, kom je op de overzichtspagina van alle groepen, zoals afgebeeld op de vorige pagina.

Lay-out 1 heeft over het algemeen de voorkeur. Hiervoor dien je op de groepen te klikken zoals in de afbeelding hieronder weergegeven en ze opnieuw te koppelen, zodat alle wijzigingen die je bij instellingen hebt doorgevoerd, ook daadwerkelijk goed doorkomen aan de voorkant van de website.

| PaginabeheerBasisschool de GlobePubliekelijk gebiedPubliekelijk gebiedBeveiligd gebiedImage: Sector on Small (10) NieuwsSector on Small (10) NieuwsImage: Sector on Small (15) Team                                                                                                    | Paginabeheer Bestandsbe         | heer Modulebeheer Instellingen Support                                                                                                    |
|----------------------------------------------------------------------------------------------------|---------------------------------|----------------------------------------------------------------------------------------------------|
| Publiekelijk gebiedPubliekelijk gebiedBeveiligd gebiedImage: Sector of the sector of the s | Paginabeheer                    | Basisschool de Globe                                                                                                    |
| Beveiligd gebied         Leesrechten beveiligd gebied         Image: Construction of the second second secon                                | Publiekelijk gebied             | Publiekelijk gebied                                                                                                    |
| Leesrechten beveiligd<br>gebied C (5) Home<br>C (10) Nieuws<br>C (10) Nieuws<br>C (15) Team                                                                                                    | Beveiligd gebied                |                                                                                                    |
| 🐨 🎼 🗔 🗁 (20) Groepen                                                                                                    | Leesrechten beveiligd<br>gebied | Image: Contract of the second second seco |
|                                                                                                    |                                 | 3 1 1 1 1 1 1 1 1 1 1 1 1 1 1 1 1 1 1 1                                                                                                    |

Je komt dan in een scherm waar je de module opnieuw kunt toevoegen. Klik hiervoor op 'Bladeren'. Er verschijnt een pop-upscherm. Klik vervolgens op 'Groepspagina's' en daarna 'Kies een groep voor leerling pagina's'. Vervolgens kun je voor de groep kiezen die je graag aan de pagina wilt koppelen.

| Paginabeheer Bestandsbeh                                                   | eer Modulebeheer Instellingen Support                                                                                                    |          |                                                                                                    | Module kiezen                                                                                                    |
|----------------------------------------------------------------------------|----------------------------------------------------------------------------------------------------|----------|----------------------------------------------------------------------------------------------------|----------------------------------------------------------------------------------------------------|
| Paginabeheer                                                               | Basisschool de Globe                                                                                                    |          | Modulenaam<br>Advertentie<br>E-mailpagina                                                                                                    | Groepspagina's:<br>Leraar/leerling aanmelden                                                                                                    |
| Publiekelijk gebied<br>Beveiligd gebied<br>Leesrechten beveiligd<br>gebied | Modulepagina bewerken<br>Hier kan je de module waarnaar deze pagina verwijst veranderen.<br>Sectie<br>Groepen •<br>Titel<br>groep 1<br>Volgorde<br>1<br>Categorie<br>Sn_studentpages/viewpage2.php<br>Onzichtbaar | Bladeron | <ul> <li>Formulier / lange enquête</li> <li>Foroulier / lange enquête</li> <li>Fotoalbum</li> <li>Gastenboek</li> <li>Groepspagina's</li> <li>Hyperlinks</li> <li>Kalender</li> <li>Korte Enquête / polling</li> <li>Mededeling</li> <li>Mededeling</li> <li>Nieuws</li> <li>Nieuwsbrief</li> <li>OuderCommunicatie</li> <li>PDF beheer</li> <li>Recente toevoeging</li> <li>Sitemap</li> <li>TV Module</li> <li>Up- / download</li> <li>Verjaardagen</li> <li>Video</li> <li>Zoeken</li> </ul> | Overzicht groepspagina's<br>Kies een groep voor leerling pagina's )<br>Kies een project )<br>Projecten overzicht<br>Leerkracht pagina's<br>Leerkrachten login intrAnet |
|                                                                            | Terug Opsiaan                                                                                                    |          |                                                                                                    |                                                                                                    |

Klik vervolgens op 'Opslaan' en herhaal deze stappen voor groep 1 t/m 8, als je deze gewijzigd hebt. Nieuwe groepen hoeven niet aangepast te worden.

Wanneer je voor de tweede lay-out kiest met een overzichtspagina voor alle groepen dien je te klikken op 'Nieuwe pagina', zoals in de afbeelding hieronder weergegeven.

| Paginabeheer Bestands           | beheer Modulebeheer Instellingen Support                                                                                                    |
|---------------------------------|----------------------------------------------------------------------------------------------------|
| Paginabeheer                    | Basisschool de Globe                                                                                                    |
| Publiekelijk gebied             | Publiekelijk gebied                                                                                                    |
| Beveiligd gebied                |                                                                                                    |
| Leesrechten beveiligd<br>gebied | <ul> <li>(7) Over ons</li> <li>(10) Nieuws</li> <li>(15) Team</li> <li>(20) Groepen</li> <li>(20) Groepen</li> <li>(1) Groepen overzichtspagina</li> <li>(1) Groepen overzichtspagina</li> <li>(2) groep 2 (Onzichtbaar)</li> <li>(2) groep 3 (Onzichtbaar)</li> <li>(2) groep 4 (Onzichtbaar)</li> <li>(2) groep 5 (Onzichtbaar)</li> <li>(3) groep 6 (Onzichtbaar)</li> <li>(3) groep 7 (Onzichtbaar)</li> <li>(40) groep 8 (Onzichtbaar)</li> <li>(40) groep 8 (Onzichtbaar)</li> </ul> |

Geef de pagina een naam (1) en een volgorde (2). Klik vervolgens op 'Bladeren' (3). Je krijgt dan een popup venster waarbij je in het linker menu op 'Groepspagina's' (4) klikt en kies vervolgens voor 'Overzicht groepspagina's' (5). Deze module wordt dan toegevoegd in de modulebalk. Klik vervolgens op 'Opslaan' (6).

| Paginabeheer Bestandsb                                                     | eheer Modulebeheer Instellingen Support                                                                                                    |                                         |                                                                                                    | naar de website                                                                                                    | e   Intranet  |
|----------------------------------------------------------------------------|----------------------------------------------------------------------------------------------------|-----------------------------------------|----------------------------------------------------------------------------------------------------|----------------------------------------------------------------------------------------------------|---------------|
| Paginabeheer                                                               | Basisschool de Globe                                                                                                    |                                         |                                                                                                    | Gebruikersnaam : SchoolsUnitedCMS Supporttea                                                                                                    | am / Afmelden |
| Publickelijk gebied<br>Beveiligd gebied<br>Leesrechten beveiligd<br>gebied | Nicuwe Pagina         Je kan hier een niewe pagina aanmaken door een titel en eventueel een         Secie: Groepen         Titel (*)         Groepspagina overzicht         Volgorde         Orzetprie         Module (optioneel)         Onzichtbaar         Verborgen         (*) Deze velden zijn verplicht!         Terug         Opslaan | ı module op te geven; als je geen modul | le opgeeft, kan je de pagina na het aanmaken<br>Modulenaam<br>Advertentie<br>B-mailpagina<br>B-mailpagina<br>B | als een gewone pagina bewerken.<br>Pop-up venster<br>schoolsunited.nu<br>Module kiezen<br>Groepspagina's:<br>Leraar/leerling aanmelden<br>Overzicht groepspagina's<br>Kies een groep voor leerling pagina's )<br>Kies een project )<br>Projecten overzicht<br>Leerkracht pagina's<br>Leerkracht nagini intrAnet<br>Sluiten |               |

ed

Vervolgens is het belangrijk dat je de overige groepen verwijderd uit het overzicht door op het prullenbakje te klikken, zodat uiteindelijk alleen 'Groepen overzichtspagina' overblijft.

| Paginabeheer Bestandsbeh                                | eer Modulebeheer Instellingen Support                                                                                                    | Nieuw: SchoolApp3                                                                                                    | naar de website   Intranet                               |
|---------------------------------------------------------|----------------------------------------------------------------------------------------------------|----------------------------------------------------------------------------------------------------|----------------------------------------------------------|
| Paginabeheer                                            | Basisschool de Globe                                                                                                    |                                                                                                    | Gebruikersnaam : SchoolsUnitedCMS Supportteam / Afmelden |
| Publiekelijk gebied                                     | Publiekelijk gebied                                                                                                    |                                                                                                    |                                                          |
| Beveiligd gebied                                        |                                                                                                    |                                                                                                    |                                                          |
| Leesrechten beveiligd<br>gebied                         | <ul> <li>⑦</li> <li>⑦</li> <li>○</li> <li>(7) Over ons</li> <li>⑦</li> <li>⑦</li> <li>○</li> <li>(10) Nieuws</li> <li>⑦</li> <li>⑦</li> <li>○</li> <li>(15) Team</li> <li>⑦</li> <li>⑦</li> <li>○</li> <li>(20) Groepen</li> </ul> | a 🕄 🌑 🕞 (1) groop 1 (Oprichtbar)                                                                                                    |                                                          |
|                                                         |                                                                                                    | (1) groepen overzichtspagina                                                                                                    |                                                          |
|                                                         |                                                                                                    | 🐨 🌔 🗋 (5) groep 2 (Onzichtbaar)                                                                                                    |                                                          |
|                                                         |                                                                                                    | 🐨 🗊 🍨 🞑 (15) groep 3 (Onzichtbaar)                                                                                                    |                                                          |
|                                                         |                                                                                                    | (20) groep 4 (Onzichtbaar)                                                                                                    |                                                          |
|                                                         |                                                                                                    | The second second secon |                                                          |
|                                                         |                                                                                                    | 🐨 聞 🥠 强 (35) groep 7 (Onzichtbaar)                                                                                                    |                                                          |
|                                                         |                                                                                                    | 🐨 🗊 🤚 🗟 (40) groep 8 (Onzichtbaar)                                                                                                    |                                                          |
| SyndeoCMS<br>Professional Edition ••<br>5.0.10 build 18 | 15                                                                                                    | 🕂 Nieuwe Pagina                                                                                                    |                                                          |

Controleer vervolgens of het huisje voor 'Groepen overzichtspagina' aanstaat. Is dit niet het geval dan activeer je deze door eenmaal op het huisje te klikken.

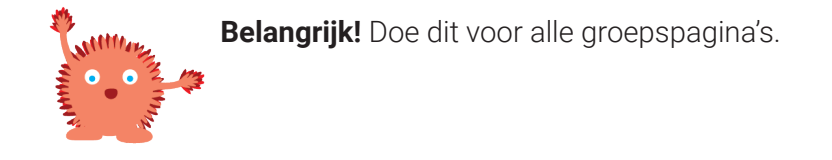

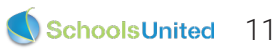

## Aanmaken beheerders

Wanneer je alle groepen goed hebt ingesteld is het tijd om de beheerders aan te maken. Ga hiervoor naar 'Instellingen' en klik vervolgens op 'Beheerders', zoals in de afbeelding hieronder weergegeven.

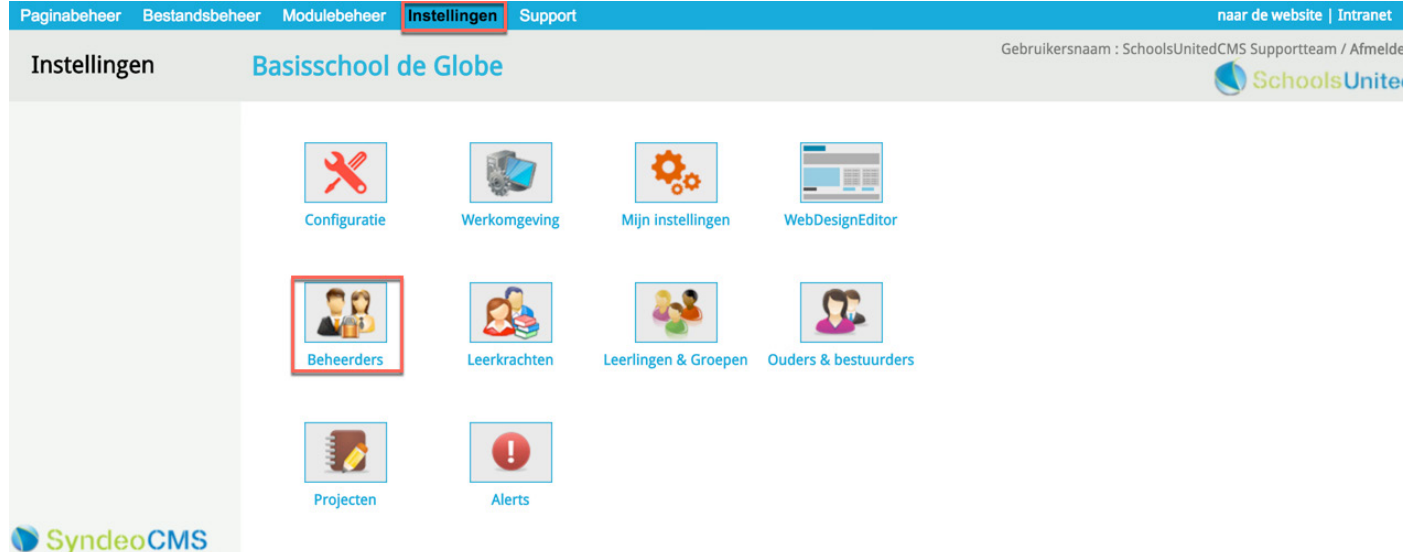

Professional Edition

Klik vervolgens op 'Nieuwe beheerder', zoals in de afbeelding hieronder weergegeven, om nieuwe beheerders aan te maken. Dit zijn alle mensen die aan de achterkant van de website moeten kunnen om pagina's aan te passen.

| Paginabeheer Bestandsb                                 | eheer Modulebeheer Instellingen Support                                          | naar de website   Intranet                                     |
|--------------------------------------------------------|----------------------------------------------------------------------------------|----------------------------------------------------------------|
| Instellingen                                           | Basisschool de Globe                                                             | Gebruikersnaam : SchoolsUnitedCMS Supportteam / Afmelde        |
|                                                        | <b>Beheerders</b><br>Hier kan je nieuwe beheerders aanmaken en bestaande beheren | Je kan toegangsrechten instellen, wachtwoorden veranderen enz. |
|                                                        | <ul> <li>design</li> <li>SchoolsUnitedCMS Supportteam</li> </ul>                 |                                                                |
|                                                        | + Nieuwe beheerder                                                               |                                                                |
|                                                        | Terug                                                                            |                                                                |
| SyncleoCMS<br>Professional Edition<br>5.0.10 build 185 |                                                                                  |                                                                |

Op de volgende pagina zie je een overzicht van de gehele pagina.

- 1. Volledige naam
- Vul hier de volledige naam van de persoon die ook beheerder wordt in.
- 2. Gebruikersnaam

Vul hier de gebruikersnaam van de persoon in. Vaak is dit de voornaam, of als namen vaker voorkomen, de voornaam en de eerste letter van de achternaam.

- 3. Wachtwoord (minimaal 4 karakters)
- Vul hier een wachtwoord in, bijvoorbeeld 1234. Wanneer je 'Wijzig wachtwoord bij volgende login' **(5)** aanvinkt, moet de persoon na de eerste keer inloggen zelf een nieuw persoonlijk wachtwoord aanmaken.
- 4. E-mailadres

Vul hier het e-mailadres van de persoon in. Wanneer diegene zijn of haar wachtwoord vergeten is, kunnen ze een nieuw wachtwoord opvragen en wordt deze naar het ingevoerde mailadres gestuurd.

#### 6. Secties

Waneer een beheerder maar een bepaald deel van de website gaat onderhouden, bijvoorbeeld alleen de teampagina en de pagina voor de ouders, kan je dit persoon beperkte toegang geven tot het beheerderagedeelte. Vul bier den elleen de gestieg in wear de persoon teageng tet meet beheer bijvo

beheerdersgedeelte. Vul hier dan alleen de secties in waar de persoon toegang tot moet hebben, bijvoorbeeld 1, 11. De nummers van de secties vind je in het rechter gedeelte **(7)** 

8. Waneer een beheerder tot alles toegang mag hebben en alles mag wijzigen, klik dan op 'Alles op ja'. Zet anders alleen de gebieden waar de beheerder toegang tot mag hebben op 'Ja' en de rest op 'Nee'.

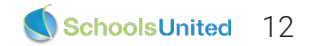

| stellingen | Basisschool de                          | Globe              |                                                                                                    |          |    |                                              | C                                   | iebruikers | naam : SchoolsUnitedCMS Supportteam / Afmeld |
|------------|-----------------------------------------|--------------------|----------------------------------------------------------------------------------------------------|----------|----|----------------------------------------------|-------------------------------------|------------|----------------------------------------------|
|            | Beheerders<br>Hier kan je een nieuwe be | heerder instellen  |                                                                                                    |          |    |                                              |                                     |            | 0                                            |
|            | Volledige naam: (*)                     | Zee van der Min    | •                                                                                                    | 1        |    | SyndeoCMS                                    | Sectie:                             | 7          |                                              |
|            | Gebruikersnaam: (*)                     | Zee                |                                                                                                    | 2        |    | 2 Nieuws<br>4 Groepen                        |                                     |            |                                              |
|            | Wachtwoord: (*)                         | ••••               |                                                                                                    | 3        |    | 5 Team<br>7 Foto's<br>8 Contact<br>11 Ouders | Team<br>Foto's<br>Contact<br>Ouders |            |                                              |
|            | E-mailadres:                            | zeevandermin@voorb | peeldschool.nl                                                                                                    | 4        |    | 3 onzichtbare sectie<br>4 Over ons           |                                     |            |                                              |
|            | Wijzig wachtwoord bij vol               | gende login?: 🗹    |                                                                                                    | 5        |    | Beveiligd ge<br>P1 welkom                    | bied Secti                          | 2:         |                                              |
|            | Secties (bijv: 1,2,P1):                 |                    | _ 0                                                                                                    | 6        |    | P2 team<br>P5 MR<br>P6 OR                    |                                     |            |                                              |
|            | (*) Deze velden zijn verplicht!         |                    |                                                                                                    |          | 1  | P9 foto's beveil<br>P7 adressenlijs          | igd gebied<br>t                     | l          |                                              |
|            | Toegangsrechten:                        |                    | Modules waarvoor je recht                                                                                                   | en hebt: |    |                                              |                                     |            |                                              |
|            | Bestandsbeheer                          | la 💿 Nee 🔾         | Advertentie                                                                                                    | la 💿     | Ne | e                                            |                                     |            |                                              |
|            | Paginabeheer                            | la O Nee           | E-mailpagina                                                                                                    | la       | Ne | e                                            |                                     |            |                                              |
|            | Beveiligd gebied                        |                    | Formulier / lange enquête                                                                                                   | lao      | Ne | e                                            |                                     |            |                                              |
|            | Leesrechten beveiligd ge                | bied la O Nee      | Fotoalbum                                                                                                    | la 🔾     | Ne | e                                            |                                     |            |                                              |
|            | Modulebeheer                            | la O Nee           | Gastenboek                                                                                                    | la       | Ne | e                                            |                                     |            |                                              |
|            | Statistieken                            | la 💽 Nee 🔾         | Groepspagina's                                                                                                    | la 🔾     | Ne | e                                            |                                     |            |                                              |
|            | Configuratie                            | la O Nee           | Hyperlinks                                                                                                    | la 🔾     | Ne | e                                            |                                     |            |                                              |
|            | Werkomgeving                            | la 🖸 Nee 🔾         | Kalender                                                                                                    | la 🔾     | Ne | e                                            |                                     |            |                                              |
|            | Beheerders                              | Ja 🖸 Nee 🗌         | Korte Enquête / polling                                                                                                    | Ja 🖸     | Ne | e                                            |                                     |            |                                              |
|            | Leerkrachten                            | Ja 💿 Nee 🔿         | Mededeling                                                                                                    | Ja 🔾     | Ne | e                                            |                                     |            |                                              |
|            | Leerlingen                              | Ja 🖸 Nee 🔾         | Nieuws                                                                                                    | Ja 🖸     | Ne | e                                            |                                     |            |                                              |
|            | Projecten                               | Ja 💿 Nee 🔿         | Nieuwsbrief                                                                                                    | Ja 🖸     | Ne | e                                            |                                     |            |                                              |
|            | Alerts                                  | Ja 💿 Nee 🔿         | OuderCommunicatie                                                                                                    | Ja 💿     | Ne | e                                            |                                     |            |                                              |
|            | Ouders en Bestuurders                   | Ja 💿 Nee 🔵         | Oudergesprekken                                                                                                    | Ja 💿     | Ne | e                                            |                                     |            |                                              |
|            | Vertaaltool                             | Ja 💿 Nee 🔿         | PDF beheer                                                                                                    | Ja 💿     | Ne | e                                            |                                     |            |                                              |
|            | Tekstvervangingstool                    | Ja 💿 Nee 🔵         | Recente toevoeging                                                                                                    | Ja 💿     | Ne | e                                            |                                     |            |                                              |
|            | Logging                                 | Ja 💿 Nee 🔿         | SchoolApp                                                                                                    | Ja 💿     | Ne | e                                            |                                     |            |                                              |
|            | WebDesignEditor                         | Ja 💿 Nee 🔵         | Sitemap                                                                                                    | Ja 💿     | Ne | e                                            |                                     |            |                                              |
|            |                                         |                    | Slider                                                                                                    | Ja 💿     | Ne | e                                            |                                     |            |                                              |
|            |                                         |                    | TV Module                                                                                                    | Ja 💿     | Ne | e                                            |                                     |            |                                              |
|            |                                         |                    | Up- / download                                                                                                    | Ja 💿     | Ne | e                                            |                                     |            |                                              |
|            |                                         |                    | Verjaardagen                                                                                                    | Ja 💿     | Ne | e                                            |                                     |            |                                              |
|            |                                         |                    | Video                                                                                                    | Ja 💿     | Ne | e                                            |                                     |            |                                              |
|            |                                         |                    | Zoeken                                                                                                    | Ja 💿     | Ne | e                                            |                                     |            |                                              |
|            | Terug                                   |                    | <alles ja="" op=""> <alles nee<="" op="" td=""><td>&gt; 8</td><td></td><td></td><td></td><td></td><td></td></alles></alles> | > 8      |    |                                              |                                     |            |                                              |
| SyndeoCMS  |                                         |                    |                                                                                                    |          |    |                                              |                                     |            |                                              |

Wanneer je alles goed hebt ingesteld, klik je op 'Opslaan'.

Dit herhaal je voor alle beheerders.

## Aanmaken leerkrachten

Leerkrachten moeten worden aangemaakt en aan de juiste groepen worden gekoppeld. Ga hiervoor naar 'Instellingen' en klik vervolgens op 'Leerkrachten', zoals in de afbeelding hieronder weergegeven.

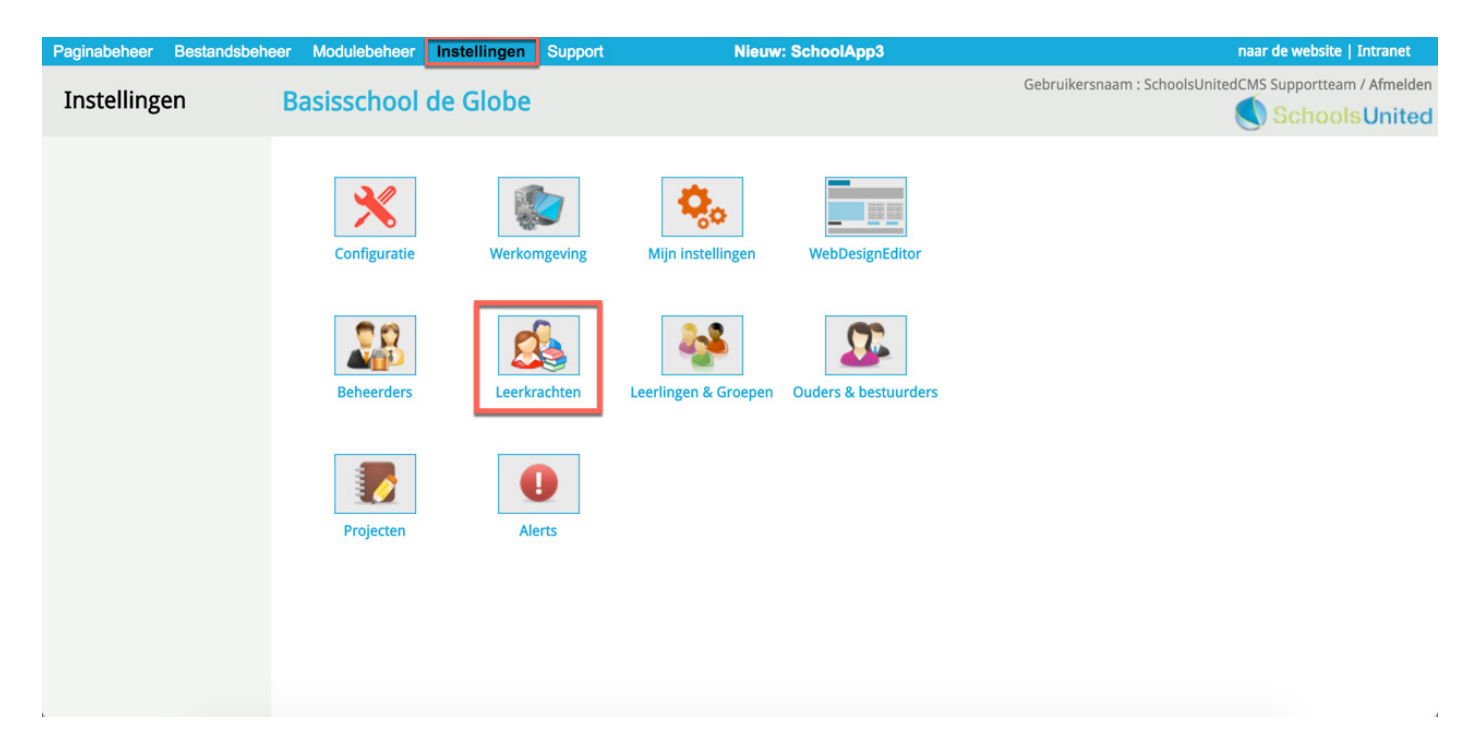

Je komt nu op een overzichtspagina met alle leerkrachten die er zijn. De leerkrachten van groep 1 t/m 8 zijn standaard aangemaakt. Op de afbeelding hieronder zie je deze pagina met de bijbehorende nummering.

- **1.** Het prullenbakicoon: klik hierop om een leerkracht te verwijderen.
- 2. Het pennetje: klik hierop om de gegevens van een leerkracht te bewerken.
- 3. In deze kolom staan de namen van de leerkrachten.
- 4. Wanneer een leerkacht ook een beheerder is, zal dit icoontje achter zijn of haar naam staan.

Allereerst ga je de beheerders die je zojuist hebt aangemaakt koppelen aan de groepen waar zij werkzaam voor zijn. Klik hiervoor op 'Nieuwe leerkracht reeds SyndeoCMS-beheerder' (5).

| Paginabeheer Bestandsbeh                                  | eer Modulebeheer Instellingen         | Support                  | Nieuw: SchoolApp3        |           | naar de website   Intranet                      |
|-----------------------------------------------------------|---------------------------------------|--------------------------|--------------------------|-----------|-------------------------------------------------|
| Instellingen                                              | Basisschool de Globe                  |                          |                          | Gebruiker | snaam : SchoolsUnitedCMS Supportteam / Afmelden |
| Leerkrachten                                              | Leerkrachten                          |                          |                          |           |                                                 |
| Importeren                                                | Hier kan je de accounts voor de leerk | rachten aanmaken.        |                          |           |                                                 |
|                                                           | Leerkrachten:                         | Gebruikersnaam:          | E-mailadres:             | Groep:    | Projecten:                                      |
|                                                           | 1 eerkracht groep 1                   | leerkracht1              |                          | Groep 1A  |                                                 |
|                                                           | eerkracht groep 2                     | leerkracht2              |                          | Groep 2   |                                                 |
|                                                           | 🗊 🏹 leerkracht groep 3                | leerkracht3              |                          | Groep 3   |                                                 |
|                                                           | 🚯 🖋 leerkracht groep 4 🛛 3            | leerkracht4              |                          | Groep 4   |                                                 |
|                                                           | 🗊 🤌 leerkracht groep 5                | leerkracht5              |                          | Groep 5   |                                                 |
|                                                           | 🚯 📌 leerkracht groep 6                | leerkracht6              |                          | Groep 6   |                                                 |
|                                                           | 🗊 🤌 leerkracht groep 7                | leerkracht7              |                          | Groep 7   |                                                 |
|                                                           | 🚯 🥔 leerkracht groep 8                | leerkracht8              |                          | Groep 8   |                                                 |
|                                                           | SchoolsUnitedCMS                      | onderhoud                | support@schoolsunited.eu | **dummy** |                                                 |
|                                                           | Nieuwe leerkracht                     | + Nieuwe leerkracht reed | s SyndeoCMS-beheerder 5  |           |                                                 |
| SyncleoCMS<br>Professional Edition ••<br>5.0.10 build 185 |                                       |                          |                          |           |                                                 |

| Paginabeheer Bestandsbehe                                 | eer Modulebeheer Instellingen S                                                                | Support Nieuw: SchoolApp3 | naar de website   Intranet                               |
|-----------------------------------------------------------|------------------------------------------------------------------------------------------------|---------------------------|----------------------------------------------------------|
| Instellingen                                              | Basisschool de Globe                                                                           |                           | Gebruikersnaam : SchoolsUnitedCMS Supportteam / Afmelden |
| Leerkrachten<br>Importeren                                | Leerkrachten<br>Maak een leerkracht vanuit een bestaand<br>Gebruikersnaam: Zee van der Min 🗧 1 | de beheerder.             |                                                          |
|                                                           | Groep: Groep 4 + V Z                                                                           |                           |                                                          |
| SyncleoCMS<br>Professional Edition ••<br>5.0.10 build 185 |                                                                                                |                           |                                                          |

Kies bij 'Gebruikersnaam' (1) de naam van de beheerder die je zojuist hebt aangemaakt. Kies vervolgens bij 'Groep' (2) aan welke groep de leerkracht moet worden gekoppeld.

Als deze beheerder niet aan een groep gekoppeld hoeft te worden, zet de groep dan op '\*\*dummy\*\*' en klik vervolgens op 'Opslaan'.

Herhaal deze stappen voor alle beheerders.

Wanneer je alle beheerders hebt gekoppeld aan de juiste groepen, ga je de overige leerkrachten koppelen. Je kan alle vooringestelde leerkrachten verwijderen, door op de prullenbakken (2) voor de leerkrachten te klikken, maar je kan ook een vooringestelde leerkracht wijzigen (1), zoals in de afbeelding hieronder weergegeven.

| Paginabeheer Bestandsbe                                  | heer Modulebeheer Instellingen       | Support                  | Nieuw: SchoolApp3        |           | naar de website   Intranet                         |
|----------------------------------------------------------|--------------------------------------|--------------------------|--------------------------|-----------|----------------------------------------------------|
| Instellingen                                             | Basisschool de Globe                 |                          |                          | Gebruik   | tersnaam : SchoolsUnitedCMS Supportteam / Afmelden |
| Leerkrachten                                             | Leerkrachten                         |                          |                          |           |                                                    |
| Importeren                                               | Hier kan je de accounts voor de leer | krachten aanmaken.       |                          |           |                                                    |
|                                                          | Leerkrachten:                        | Gebruikersnaam:          | E-mailadres:             | Groep:    | Projecten:                                         |
|                                                          | 🚯 🛃 eerkracht groep 1                | leerkracht1              |                          | Groep 1A  |                                                    |
|                                                          | 2 leerkracht groep 2                 | leerkracht2              |                          | Groep 2   |                                                    |
|                                                          | SchoolsUnitedCMS Supportteam         | anderhoud 👷              | support@schoolsunited.eu | **dummy** |                                                    |
|                                                          | Terug                                | + Nieuwe leerkracht reed | ls SyndeoCMS-beheerder   |           |                                                    |
| SyncleoCMS<br>Professional Edition -<br>5.0.10 build 185 |                                      |                          |                          |           |                                                    |

Wanneer je ervoor gekozen hebt om alle standaard leerkrachten te verwijderen maak je nieuwe leerkrachten aan door op 'Nieuwe leerkracht te kiezen' (3). Wanneer je ervoor gekozen hebt om alle standaard leerkrachten aan te passen klik je dus op het bewerkingsicoon voor de betreffende leerkracht (1). Bij beide opties kom je in hetzelfde scherm terecht. Deze is op de volgende pagina weergegeven.

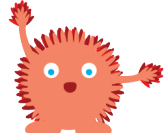

**Belangrijk!** Heeft een leerkracht/medewerker geen groep, koppel dit account dan aan \*\*dummy\*\*. Hierdoor blijft diegene op de voorkant van de website. Doe je dit niet, gaat hij of zij na inloggen gelijk naar de achterkant van de website.

| Paginabeheer Bestandsbehee                               | er Modulebeheer                        | Instellingen Sup      | port            | Nieuw: Sch    | oolApp3 |        | naar de website   Intranet                             |
|----------------------------------------------------------|----------------------------------------|-----------------------|-----------------|---------------|---------|--------|--------------------------------------------------------|
| Instellingen                                             | Basisschool d                          | le Globe              |                 |               |         | Ge     | ebruikersnaam : SchoolsUnitedCMS Supportteam / Afmelde |
| Leerkrachten<br>Importeren                               | Leerkrachten<br>Hier kan je de gegever | ns van de beheerder   | wijzigen        |               |         |        |                                                        |
|                                                          | Volledige naam:                        | Lies Onderwijs        |                 | 0             |         |        | 1                                                      |
|                                                          | Gebruikersnaam:                        | LiesO                 |                 |               |         |        | 2                                                      |
|                                                          | Wachtwoord:                            |                       |                 |               |         |        | 3                                                      |
|                                                          | E-mailadres:                           | lies@voorbeeldsc      | hool.nl         |               | •       |        | 4                                                      |
|                                                          | Wijzig wachtwoord bi                   | j volgende login?: 🗹  |                 |               |         |        | 5                                                      |
|                                                          | Groep: 🕚                               | Hoofdleerki<br>Ja Nee | acht: 🕚         | 6 7<br>Ja Nee |         | Ja Nee |                                                        |
|                                                          | **dummy**                              |                       | Groep 1A        |               | Groep 2 |        |                                                        |
|                                                          | Groep 3                                |                       | Groep 4         | <b>Ø</b> O    | Groep 5 |        |                                                        |
|                                                          | Groep 6                                |                       | Groep 7         |               | Groep 8 |        |                                                        |
|                                                          | Projecten: 🕚                           |                       |                 |               |         |        | 8                                                      |
|                                                          | Leerkracht is ook Syn                  | deoCMS-beheerder?     | Ja Nee 💿        |               |         |        | 9                                                      |
|                                                          | Leerkracht mag, aan                    | de voorkant, de webs  | ite beheren? Ja | Nee 💿         |         |        | 10                                                     |
|                                                          | Map voor de pagina's                   | : 28 (Groepspagina's  | )               |               |         |        | 11                                                     |
| SyncleoCMS<br>Professional Edition ••<br>5.010 build 185 | Terug Opsi                             | aan                   |                 |               |         |        |                                                        |

#### 1. Volledige naam

Vul hier de naam in van de leerkracht

2. Gebruikersnaam

Vul hier de gebruikersnaam in van de leerkracht.

3. Wachtwoord

Het wachtwoord moet minimaal 4 karakters bevatten en is hoofdlettergevoelig.

4. E-mailadres

Vul hier het e-mailadres van de leerkracht in. Wanneer het wachtwoord wordt vergeten, wordt naar dit e-mailadres een nieuw wachtwoord gestuurd.

5. Wijzig wachtwoord bij volgende login

Vink deze optie aan als je wilt dat de leerkrachten hun wachtwoord wijzigen na de eerste login.

6. Vink het vierkantje achter de betreffende groep aan om de leerkracht te koppelen. Een leerkracht kan aan meedere groepen worden gekoppeld.

#### 7. Hoofdleerkracht

Wanneer je de leerkracht gekoppeld hebt aan een groep kan je deze optie op 'Ja' zetten. Hierdoor zal op de groepspagina de naam van de hoofdleerkracht als eerst getoond worden.

8. Projecten

Wanneer er projecten zijn aangemaakt kan de leerkracht hier aan een project gekoppeld worden.

9. Leerkracht is ook SyndeoCMS-beheerder

Deze optie staat automatisch op nee, wanneer je van een leerkracht die eerder nog geen beheerdersbevoegdheid had wel een beheerder wilt maken, kun je deze optie op 'Ja' zetten. Het is dan wel noodzakelijk dat je onder 'Instellingen' en 'Beheerders' deze leerkracht dan nog de juiste bevoegdheden geeft. **10.** Leerkracht mag aan de voorkant de website beheren

Deze optie staat automatisch op 'Ja'. Hierdoor kunnen leerkrachten hun groepspagina's bijhouden en projecten aanmaken.

**11.** Map voor de pagina's

Dit is een technisch nummer en is voor de algemene gebruiker niet van belang.

Herhaal dit voor alle leerkrachten, totdat iedereen een account heeft.

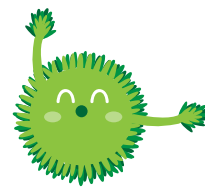

**Tip!** Je kunt er als beheerder voor kiezen om alle leerkrachten hetzelfde wachtwoord te geven, bijvoorbeeld 1234. Als je hiervoor kiest is het veilig om 'Wijzig wachtwoord bij volgende login?' (5) aan te vinken. Zo kunnen alle leerkrachten de eerste keer makkelijk inloggen en wordt hen daarna gelijk gevraagd of ze een nieuw wachtwoord willen aanmaken.

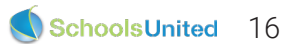

# SchoolApp Set-up

Alle basisinstellingen staan nu goed ingesteld. In deze paragraaf zullen we de configuratie van de SchoolApp bespreken. Als jouw school geen gebruik maakt van de SchoolApp, ga dan naar pagina 25 van deze hand-out.

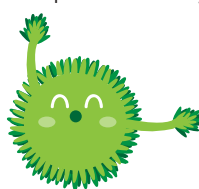

**Tip!** Maakt jouw school nog geen gebruik van de SchoolApp en willen jullie hier wel graag gebruik van maken. Ga dan naar www.schoolsunited.eu/schoolapp.

#### Nieuwsmodule instellen

Wanneer je alle stappen op de vorige pagina's hebt gevolgd, staan de leerlingen en de leerkrachten in ieder geval al goed ingesteld. De volgende stap is om de nieuwsmodule goed in te stellen. Ga naar modulebeheer door in de menubalk bovenin het beheerdersgedeelte op 'Modulebeheer' te klikken en vervolgens op de module 'Nieuws'.

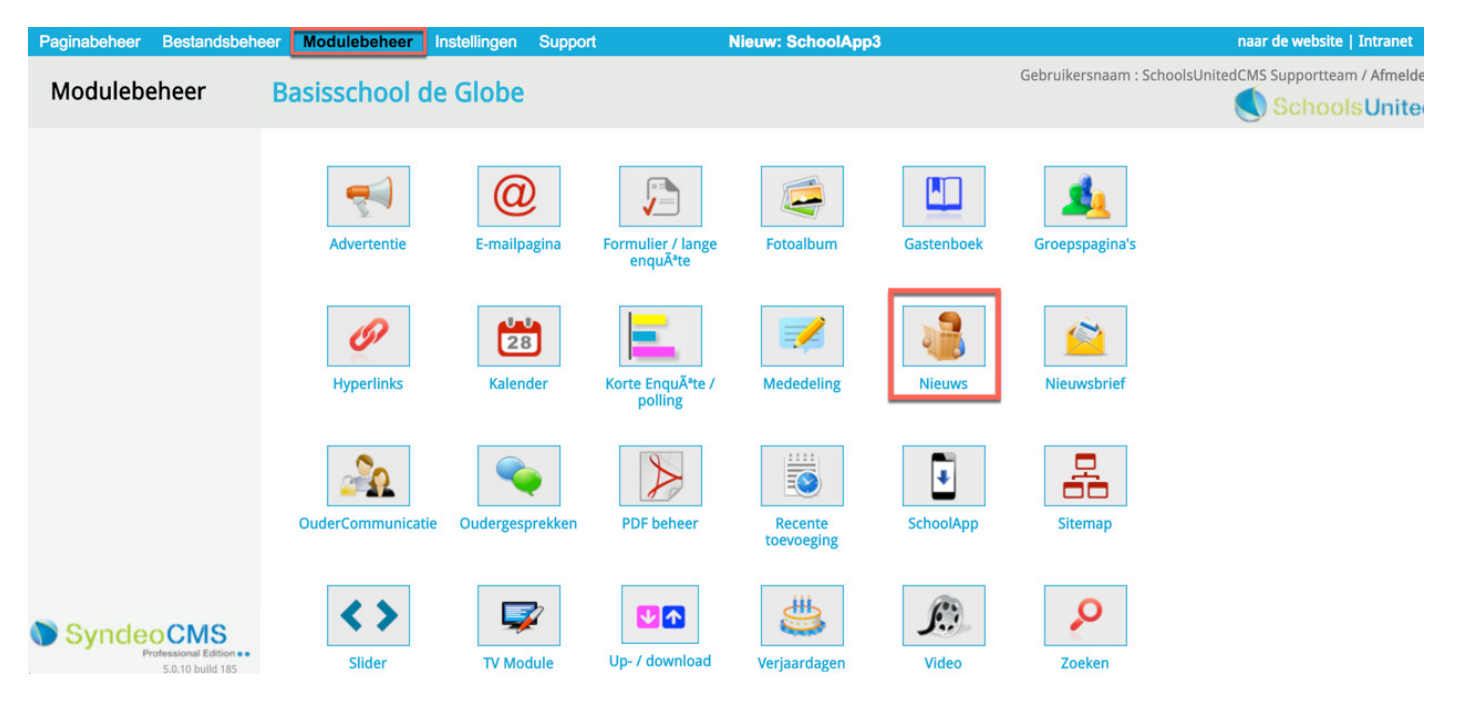

Je komt vervolgens op de overzichtspagina van alle nieuwscategorieën. Klik vervolgens op het bewerkingsicoon, zoals hieronder aangegeven, om een nieuwscategorie te wijzigen.

| Paginabeheer Bestandsbehe                                            | eer Modulebeheer Instellingen Support                                                                                                    | Nieuw: SchoolApp3 | naar de website   Intranet                              |
|----------------------------------------------------------------------|----------------------------------------------------------------------------------------------------|-------------------|---------------------------------------------------------|
| Modulebeheer                                                         | Basisschool de Globe                                                                                                    |                   | Gebruikersnaam : SchoolsUnitedCMS Supportteam / Afmelde |
| Nieuwsarchief<br>E-mailadressen<br>Instellingen<br>Modulenaam en CSS | Nieuws<br>Hier kun je nieuws van de website beheren.<br>Nieuwscategorieën<br>Categorie : Groep 1 (1)<br>Categorie : Groep 2 (1)<br>Categorie : Groep 3 (1)<br>Categorie : Groep 4 (1)<br>Categorie : Groep 5 (1)<br>Categorie : Groep 5 (1)<br>Categorie : Groep 6 (1)<br>Categorie : Groep 8 (1)<br>Categorie : Groep 8 (1)<br>Categorie : Laatste nieuws (2) |                   |                                                         |
| SyncleoCMS<br>Professional Edition ••<br>5.0.10 build 185            | Artikel toevoegen     Categorie toevoegen     Terug                                                                                                    |                   |                                                         |

SchoolsUnited 17

Op deze bewerkingspagina staan een aantal belangrijke instellingen.

|             | in the internet in the initial of the outpoint                                                                                                    | Nieuw: SchoolApp3                                                                                                    |
|-------------|----------------------------------------------------------------------------------------------------|----------------------------------------------------------------------------------------------------|
| dulebeheer  | Basisschool de Globe                                                                                                    |                                                                                                    |
| categorieën | Nieuws                                                                                                    |                                                                                                    |
| archief     |                                                                                                    |                                                                                                    |
| dressen     |                                                                                                    | Laateta pieuwe                                                                                                    |
| ngen        |                                                                                                    | Laatste meuws                                                                                                    |
| naam en CSS | Introductietekst:                                                                                                    |                                                                                                    |
|             | 🗏 Broncode   B I U ] = 🗄 🖷 🙈 🥔                                                                                                    | P 🖾 🗉 🗄 🗏 🗛 🖌 📘                                                                                                    |
|             | Opmaak • Lettertype • Lettergrootte •                                                                                                    |                                                                                                    |
|             | Laatste nieuvs                                                                                                    |                                                                                                    |
|             | Broncode B I U 3 E E B & P & S                                                                                                    | P 🔝 🗉 🗄 🗏 Ar 🗛 📕                                                                                                    |
|             | opinion contribution                                                                                                    |                                                                                                    |
|             | Categorie is gekoppeld aan een paginanaam                                                                                                    | la • Nee                                                                                                    |
|             | Categorie is gekoppeld aan een paginanaam<br>Laat archiefknop zien                                                                                                    | Ja • Nee                                                                                                    |
|             | Categorie is gekoppeld aan een paginanaam<br>Laat archiefknop zien<br>Introductietekst gebruiken (voor op homepage)                                                                                                    | Ja • Nee                                                                                                    |
|             | Categorie is gekoppeld aan een paginanaam<br>Laat archiefknop zien<br>Introductietekst gebruiken (voor op homepage)<br>Na hoeveel dagen naar archief :                                                                                                    | Ja • Nee<br>Ja • Nee<br>Ja • Nee                                                                                        |
|             | Categorie is gekoppeld aan een paginanaam<br>Laat archiefknop zien<br>Introductietekst gebruiken (voor op homepage)<br>Na hoeveel dagen naar archief :<br>Sjabloon:                                                                                                    | Ja O Nee<br>Ja O Nee<br>Ja O Nee<br>30<br>group_blog \$                                                                 |
|             | Categorie is gekoppeld aan een paginanaam<br>Laat archiefknop zien<br>Introductietekst gebruiken (voor op homepage)<br>Na hoeveel dagen naar archief :<br>Sjabloon:<br>E-mailopties                                                                                                    | Ja O Nee<br>Ja O Nee<br>Ja O Nee<br>30<br>group_blog ¢                                                                  |
|             | Categorie is gekoppeld aan een paginanaam<br>Laat archiefknop zien<br>Introductietekst gebruiken (voor op homepage)<br>Na hoeveel dagen naar archief :<br>Sjabloon:<br>E-mailopties<br>Je kunt per e-mail nieuwsberichten sturen naar de nieuwsm                                                                                                    | Ja • Nee<br>Ja • Nee<br>Ja • Nee<br>Ja • Nee<br>30<br>group_blog ¢                                                      |
|             | Categorie is gekoppeld aan een paginanaam<br>Laat archiefknop zien<br>Introductietekst gebruiken (voor op homepage)<br>Na hoeveel dagen naar archief :<br>Sjabloon:<br>E-mailopties<br>Je kunt per e-mail nieuwsberichten sturen naar de nieuwsme<br>E-mailadres: Er is nog geen e-mailadres geregistreerd.                                                                       | Ja • Nee<br>Ja • Nee<br>Ja • Nee<br>Ja • Nee<br>30<br>group_blog ¢                                                      |
|             | Categorie is gekoppeld aan een paginanaam<br>Laat archiefknop zien<br>Introductietekst gebruiken (voor op homepage)<br>Na hoeveel dagen naar archief :<br>Sjabloon:<br><b>E-mailopties</b><br>Je kunt per e-mail nieuwsberichten sturen naar de nieuwsme<br>E-mailadres: Er is nog geen e-mailadres geregistreerd.<br>Twitter-opties                                              | Ja Nee<br>Ja Nee<br>Ja Nee<br>30<br>group_blog \$<br>nodule; hiervoor dien je een speciaal e-mailadres aan te make      |
|             | Categorie is gekoppeld aan een paginanaam<br>Laat archiefknop zien<br>Introductietekst gebruiken (voor op homepage)<br>Na hoeveel dagen naar archief :<br>Sjabloon:<br>E-mailopties<br>Je kunt per e-mail nieuwsberichten sturen naar de nieuwsme<br>E-mailadres: Er is nog geen e-mailadres geregistreerd.<br>Twitter-opties<br>(*) Deze velden zijn verplicht!                  | Ja • Nee<br>Ja • Nee<br>Ja • Nee<br>30<br>group_blog ¢<br>odule; hiervoor dien je een speciaal e-mailadres aan te make  |
|             | Categorie is gekoppeld aan een paginanaam<br>Laat archiefknop zien<br>Introductietekst gebruiken (voor op homepage)<br>Na hoeveel dagen naar archief :<br>Sjabloon:<br>E-mailopties<br>Je kunt per e-mail nieuwsberichten sturen naar de nieuwsme<br>E-mailadres: Er is nog geen e-mailadres geregistreerd.<br>Twitter-opties<br>(*) Deze velden zijn verplicht!<br>Terug Opslaan | Ja Nee<br>Ja Nee<br>Ja Nee<br>Ja Nee<br>Ja Nee<br>Ja Pee<br>Ja Genereer e-mailadres aan te make<br>Genereer e-mailadres |

De instellingen in het rode vlak worden op de volgende pagina besproken.

|           | Categorie is gekoppeld aan een paginanaam                       | Ja Nee 1                                                |
|-----------|-----------------------------------------------------------------|---------------------------------------------------------|
|           | Laat archiefknop zien                                           | Ja • Nee 2                                              |
|           | Introductietekst gebruiken (voor op homepage)                   | Ja • Nee 3                                              |
|           | Na hoeveel dagen naar archief :                                 | 30 4                                                    |
|           | Sjabloon:                                                       | group_blog 🗧 5                                          |
|           | E-mailopties                                                    |                                                         |
|           | Je kunt per e-mail nieuwsberichten sturen naar de nieuwsmodule; | niervoor dien je een speciaal e-mailadres aan te maken. |
|           | E-mailadres: Er is nog geen e-mailadres geregistreerd.          | Genereer e-mailadres                                    |
|           | Twitter-opties                                                  |                                                         |
|           | (*) Deze velden zijn verplicht!                                 |                                                         |
| SyndeoCMS | Terug Opslaan                                                   |                                                         |

1. Categorie is gekoppeld aan een paginanaam? Deze optie moet altijd op 'Ja' staan.

#### 2. Laat archiefknop zien?

Zet deze optie op 'Ja' als je na een bepaalde datum de nieuwsberichten niet meer wilt tonen. Vul dan ook bij (4) 'Na hoeveel dagen naar archief' het aantal dagen in waarna je het bericht naar het archief wilt verplaatsen. Dit gebeurt dan automatisch. Wil je niet dat berichten naar het archief gaan, kies dan voor de optie 'Nee'.

3. Wil je de introductietekst gebruiken (alleen voor het nieuws op de homepage)?

Zet deze optie altijd op 'Ja'. Indien ingesteld, dan wordt ook de schoolappstream op de homepage zichtbaar. Voor meer uitleg over de weergave op de homepage, ga naar het hoofdstuk 'Weergave op de homepage van de website'.

#### 5. Sjabloon

Deze optie moet op 'group\_blog' staan voor een lay-out van de nieuwsberichten die ook goed werkt op een smartphone, zoals hieronder op de afbeeldingen weergegeven.

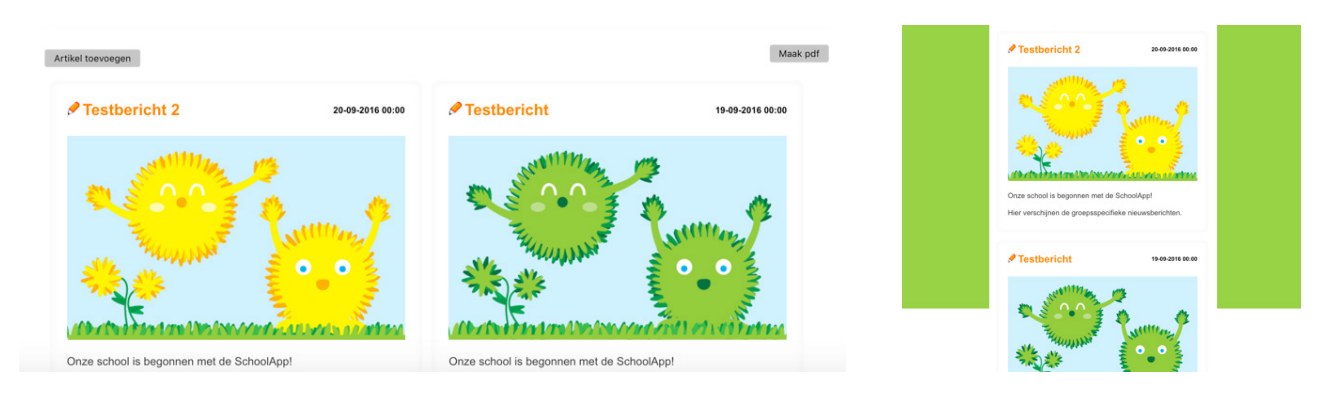

Klik vervolgens op 'Opslaan'.

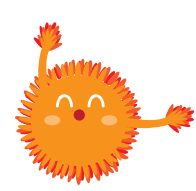

Belangrijk! Doorloop de stappen op deze pagina voor alle nieuwscategorieën.

#### Licentiecode

Als je het voorbereidend werk gedaan hebt, is het tijd om te controleren of de licentiecodes van de SchoolApp goed geactiveerd zijn. Ga naar modulebeheer en kies voor 'SchoolApp' en je checkt of er groene vinkjes staan bij 'Licentiecode'.

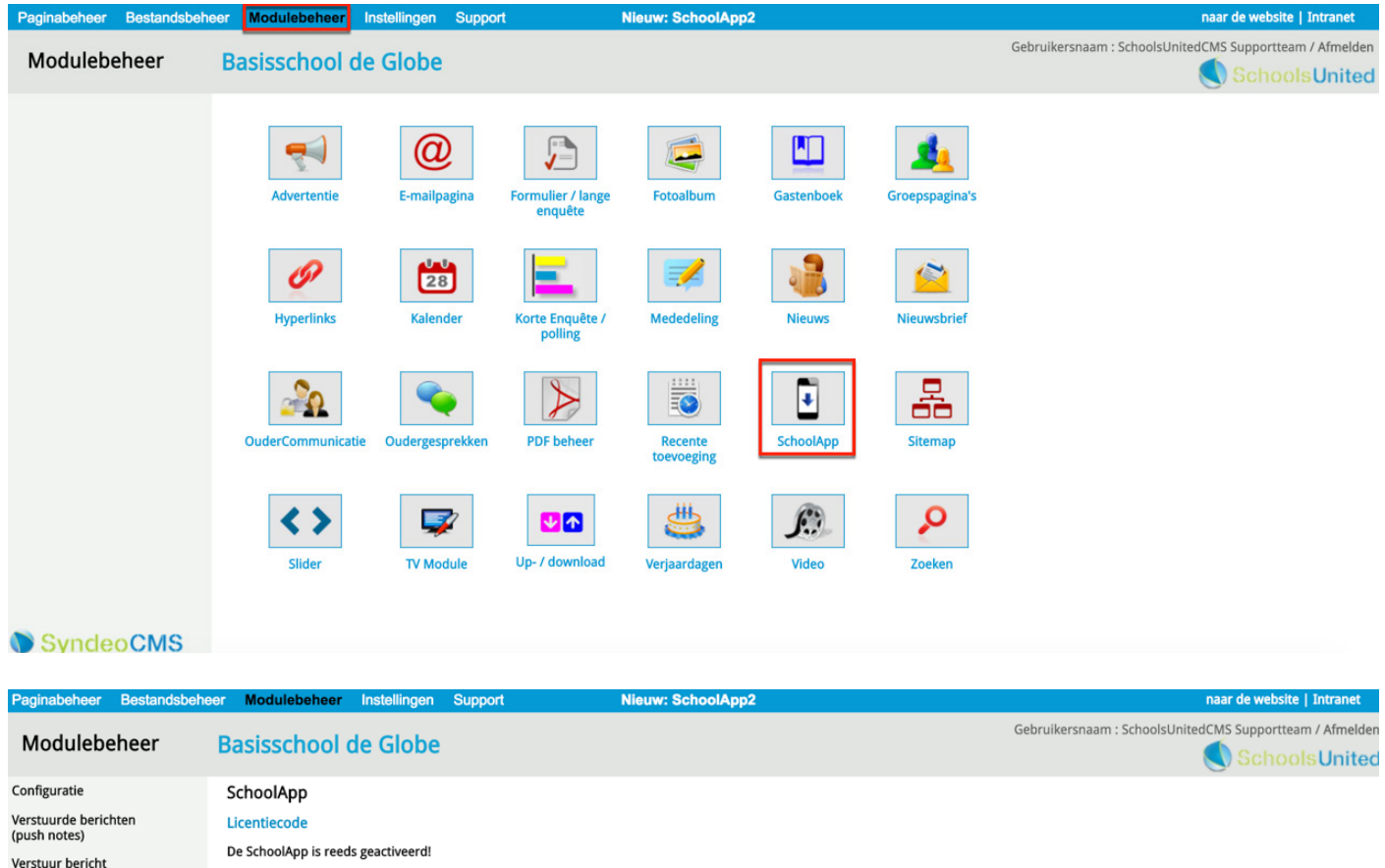

| entern         | Licentecode                                            |          |
|----------------|--------------------------------------------------------|----------|
| t              | De SchoolApp is reeds geactiveerd!                     |          |
|                | SchoolApp Licentiecode:                                | ······ 🗸 |
| apparaten      | SchoolApp Licentiecode groepen (lees- en uploadcodes): | ······ 🗸 |
| iws, kaleiluel | Terug Opsiaan                                          |          |

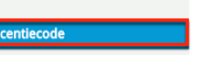

(push note) Geregistreerde Codes voor nieu en fotoalbum

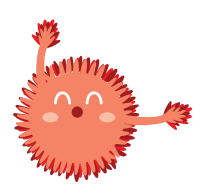

Let op! Wanneer er geen groene vinkjes staan, ga dan naar www.schoolsunited.eu/support

## Configuratie en design

Als beide licentiecodes een groen vinkje hebben, kun je verder met de configuratie. Klik hiervoor op 'Configuratie' in de linker menubalk, zoals hieronder aangegeven en doorloop de volgende stappen.

| Modulebeheer                                | Basisschool d             | e Glob     | e Gebruikersnaam : :                                                                      | SchoolsUnitedCMS Supportteam / Afmelde |
|---------------------------------------------|---------------------------|------------|-------------------------------------------------------------------------------------------|----------------------------------------|
| Configuratie                                | SchoolApp                 |            |                                                                                           |                                        |
| Verstuurde berichten<br>(push notes)        | Configuratie              |            |                                                                                           |                                        |
| Verstuur bericht                            | Hier kun je het uiterlijl | van de Sch | oolApp instellen.                                                                         |                                        |
| (push note)                                 |                           |            | Wij adviseren om het logo maximaal 125 pixels hoog en maximaal 400 pixels breed te maken. |                                        |
| Geregistreerde apparaten                    | Schoollogo                |            | /syndeo_data/media/template_images/WebDesignEditor2/schoolapp_lc                          | Boalisschool<br>De Globe               |
| Codes voor nieuws, kalender<br>en fotoalbum |                           | 1          | Kun je het logo niet zelf verkleinen? Mail het orgineel dan naar support@schoolsunited.eu |                                        |
|                                             | Schoolnaam                | 2          | Basisschool de Globe                                                                      |                                        |
| Licentiecode                                | Schoolnaam 2              |            |                                                                                           |                                        |
|                                             | Adres                     | 3          | Atmanslaan 11 1021 HA                                                                     |                                        |
|                                             | Plaats                    | 4          | Amsterdam                                                                                 |                                        |
|                                             | Website (URL)             | 5          | www.basisschooldeglobe.info                                                               |                                        |
|                                             | E-mailadres               | 6          | info@basisschooldeglobe.nl                                                                |                                        |
|                                             | Telefoonnummer            | 7          | 012-345678                                                                                |                                        |

#### 1. Schoollogo

Hier kun je het logo uploaden door te klikken op het oranje camera-icoon. Je krijgt dan een pop-upvenster waar je een bestand kan selecteren of kan uploaden.

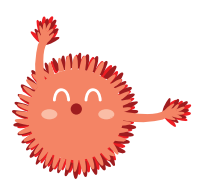

Let op! Wanneer het logo te groot is, moet je dit op je eigen software verkleinen en opnieuw uploaden.

2. Schoolnaam

Vul hier de naam in van de school.

**3.** Adres Vul hier het adres in van de school.

4. Plaats

Vul hier de plaatsnaam in van de school.

5. Website (URL)Vul hier de domeinnaam van de schoolwebsite in.

**6.** E-mailadres Vul hier het e-mailadres in van de school.

7. Telefoonnummer Vul hier het telefoonnummer in van de school.

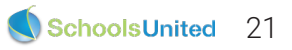

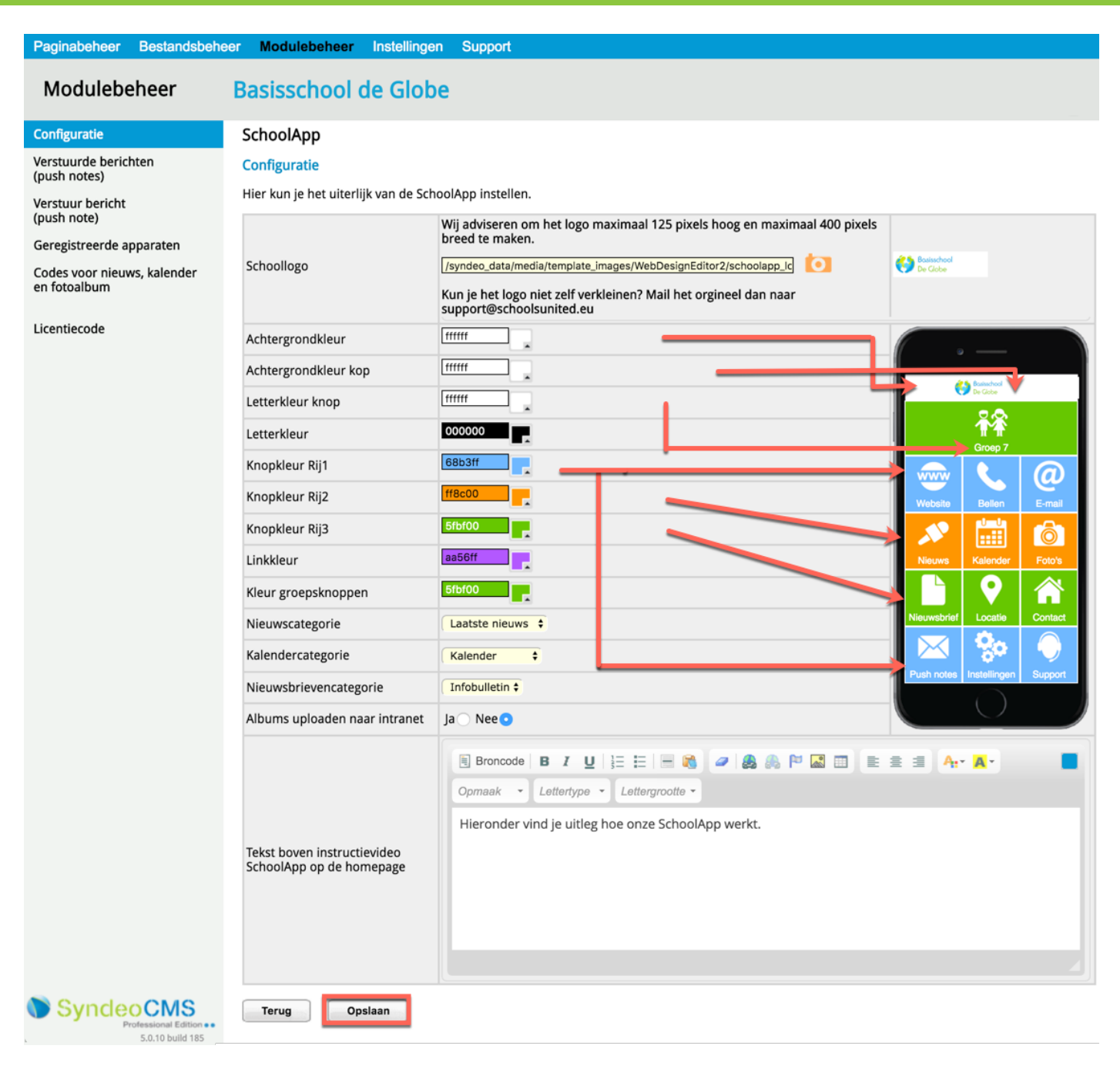

De verschillende kleuren:

- Achtergrondkleur: de kleur die de hele achtergrond van de app heeft.
- Achtergrondkleur kop: de kleur achter het logo van de school. Het is het handigst om deze kleur en de achtergrondkleur hetzelfde te houden voor meer duidelijkheid.
- Letterkleur knop: de letterkleur in de menu-icoontjes.
- Letterkleur: kleur van de tekst op de contactpagina.
- Knopkleur kan ingevuld worden in drie rijen. De eerste groepsoverstijgende balk is Rij 1, hieronder Rij 2 en
   Rij 4 wordt automatisch weer Rij 1, enzovoort.
- Linkkleur: de kleur die links hebben op verschillende pagina's binnen de SchoolApp.
- Kleur groepsknoppen: de kleur die de groepsspecifieke knoppen bovenin het scherm hebben.

**1.** Selecteer bij 'Nieuwscategorie' 'Laatste nieuws'. Zo komt achter de menuknop 'Nieuws' op de homepage het groepsoverstijgende nieuws.

**2.** Selecteer bij Kalendercategorie 'Kalender'. Zo komt achter de menuknop 'Kalender' op de homepage de groepsoverstijgende schoolkalender.

**3.** Selecteer bij 'Nieuwsbrievencategorie' de nieuwsbrieven die je wilt tonen in de SchoolApp. Zo komt achter de menuknop 'Nieuwsbrieven' op de homepage een overzicht van de nieuwsbrieven die je hebt geselecteerd.

4. Albums uploaden naar intranet?

Kies voor 'Ja' wanneer de school de groepspagina's op het intranet heeft staan. Kies voor 'Nee' wanneer de foto's op het publiekelijke gebied komen te staan.

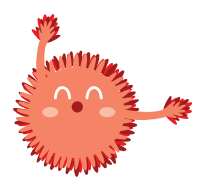

**Let op!** Ook wanneer de foto's in het publieke gedeelte van de website komen te staan, kunnen ze achter een wachtwoord worden gezet. Ga hiervoor naar modulebeheer --> fotoalbum --> configuratie --> gebruik wachtwoord voor publiek gebied. Zet vervolgens deze optie op 'Ja'. Onder 'Instellingen voor ouders' in het linker menu kun je het wachtwoord wijzigen. Mail de ouders het wachtwoord van de website en pas deze eens per jaar aan.

5. Vul in dit tekstvak de tekst in die boven de instructievideo van de SchoolApp op de homepage verschijnt.

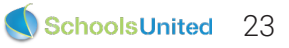

## Groepscodes en uploadcodes

Ga hiervoor in het linker menusysteem naar 'Codes voor nieuws, kalender en fotoalbum' zoals in de afbeelding hieronder weergegeven. Je komt dan in het overzicht waar je alle codes in kunt vullen.

| Paginabeheer Bestandsbehe                   | er Modulebeh                                         | eer Instelling                                     | gen Support                                                              |                                       | Nieuw:                                     | : School                             | IApp2                                                                  | naar de website   Intranet             |
|---------------------------------------------|------------------------------------------------------|----------------------------------------------------|--------------------------------------------------------------------------|---------------------------------------|--------------------------------------------|--------------------------------------|------------------------------------------------------------------------|----------------------------------------|
| Modulebeheer                                | Basisscho                                            | ol de Glo                                          | be                                                                       |                                       |                                            |                                      | Gebruikersnaam : Sch                                                   | oolsUnitedCMS Supportteam / Afmelden   |
| Configuratie                                | SchoolApp                                            |                                                    |                                                                          |                                       |                                            |                                      |                                                                        |                                        |
| Verstuurde berichten<br>(push notes)        | Codes voor nie<br>Voor elke groep                    | uws, kalender<br>kan je een uniel                  | en fotoalbum<br>ke code opgeven, die d                                   | door de ge                            | bruikers va                                | n de Scho                            | oolApp ingevoerd kunnen worde                                          | in.                                    |
| Verstuur bericht<br>(push note)             | De unieke groep<br>De unieke uploa<br>Alleen groepen | scode geeft de<br>dcode geeft de<br>met een nieuws | mogelijkheid om het n<br>mogelijkheid aan de le<br>pagina, kalenderpagin | ieuws, de<br>erkracht(e<br>a en/of fo | kalender er<br>en) om via d<br>topagina wo | n de fotoa<br>de School<br>orden get | albums van de bijbehorende gro<br>App berichten te plaatsen.<br>toond. | ep in de SchoolApp te kunnen bekijken. |
| Geregistreerde apparaten                    | Groep                                                | Groepscode                                         | Uploadcode                                                               | Nieuws                                | Kalender                                   | Foto's                               |                                                                        |                                        |
| Codes voor nieuws, kalender<br>en fotoalbum | Groep 1                                              | d9j7                                               | (alleen voor leerkrachten)                                               | <ul> <li>V</li> </ul>                 | V                                          | <ul> <li>V</li> </ul>                |                                                                        |                                        |
| Licentiecode                                | Groep 2                                              | d3fh C                                             | r4765                                                                    | × .                                   | 1                                          | 1                                    |                                                                        |                                        |
|                                             | Groep 3                                              | d7h8                                               | g7654 0                                                                  | × .                                   | ×                                          | 1                                    |                                                                        |                                        |
|                                             | Groep 4                                              | m5j3 2                                             | 09832                                                                    | 1                                     | ×                                          | 1                                    |                                                                        |                                        |
|                                             | Groep 5                                              | h7f3                                               | k3423                                                                    | 1                                     | ×                                          |                                      |                                                                        |                                        |
|                                             | Groep 6                                              | 16v7 2                                             | w2853                                                                    | 1                                     | ×                                          | 1                                    |                                                                        |                                        |
|                                             | Groep 7                                              | j6gf C                                             | r5367 0                                                                  | × .                                   | ×                                          |                                      |                                                                        |                                        |
|                                             | Groep 8                                              | f8d4 C                                             | r4567                                                                    | × .                                   | × .                                        | 1                                    |                                                                        |                                        |
|                                             | Leerlingenraad                                       | 4tx8 2                                             | 92re21                                                                   | × .                                   | × .                                        | 1                                    |                                                                        |                                        |
|                                             | Plusgroep                                            | g5j7 C                                             | h5674                                                                    | × .                                   | × .                                        | 1                                    |                                                                        |                                        |
|                                             | Algemeen                                             |                                                    | h8k0 2                                                                   |                                       |                                            | 1                                    |                                                                        |                                        |
|                                             |                                                      |                                                    |                                                                          | Gener                                 | eer alle code                              | s                                    |                                                                        |                                        |
| Sundan CMS                                  | Terug                                                | Opslaan                                            |                                                                          |                                       |                                            |                                      |                                                                        |                                        |

Vul hier voor alle groepen zowel een groepscode als een uploadcode in. Wanneer je voor alle groepen tegelijk een code wilt genereren, druk dan op 'Genereer alle codes' (1). Druk op het recycle-icoon (2) wanneer je één losse code wilt genereren. De groepscodes zijn voor de leerkrachten en de ouders. De uploadcodes zijn alleen bedoeld voor de leerkrachten.

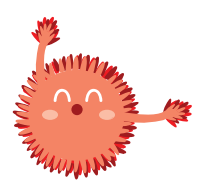

**Let op!** Genereer ieder jaar nieuwe codes, zodat de groepspagina's goed beschermd blijven. Er mogen geen dubbele codes voorkomen. Informeer de ouders bijvoorbeeld via het ouderportaal wat zijn of haar groepscode is.

De algemene code is bedoeld om groepsoverstijgende nieuwsitems, kalenderitems en fotoalbums toe te voegen via de homepage van de SchoolApp.

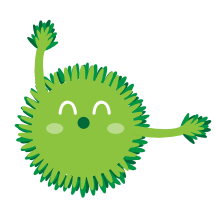

**Tip!** Bij het handmatig bedenken van codes, ontwijk verwarrende cijfers en tekens, zoals i, I, I, L, o, O en 0.

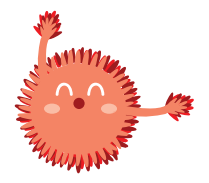

**Let op!** Leerkrachten moeten dus twee codes invoeren: de groepscode en de bijbehorende uploadcode. Zonder groepscode werkt de uploadcode niet.

# Navigatiestructuur website

#### Ontwerpen van de navigatiestructuur

Centraal op de website staat de navigatiestructuur. Deze bestaat uit hoofdknoppen die we ook wel 'secties' noemen en bijbehorende pagina's onder deze secties. EDeze secties zijn al voor je klaargezet in de nieuwe website. Doordat al onze nieuwe websites responsive zijn, zal de navigatiestructuur op een computer horizontaal zijn en op een tablet of smartphone verticaal, zoals in de afbeeldingen hieronder te zien is.

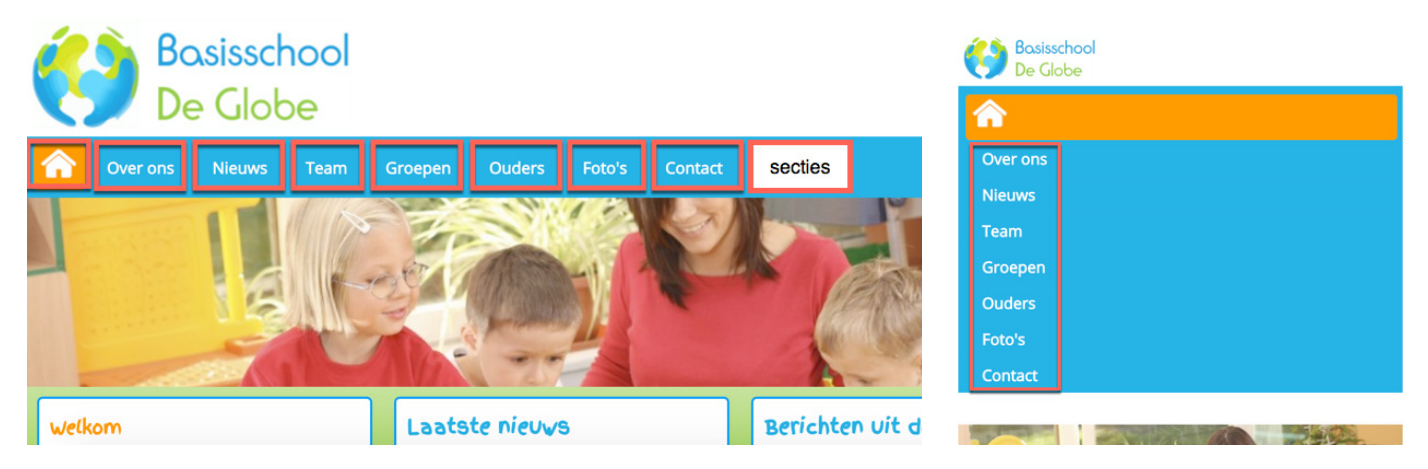

Ga aan de achterkant van de website naar 'Paginabeheer', je vindt hier alle secties die je je ook aan de voorkant ziet. Wil je de naam van een sectie aanpassen. Druk dan op het bewerkingsicoon (1), wil je een sectie verwijderen klik dan op de prullenbak (2). Wil je graag een extra sectie aanmaken, druk dan op 'Nieuwe sectie' (3), zoals in de afbeelding hieronder weergegeven.

| Paginabeheer Bestandsbeh                         | eer Modulebeheer I                                                                                                    | Instellingen S                                                                      | Support Nieu                | w: SchoolApp3 | naar de website   Intranet                              |
|--------------------------------------------------|----------------------------------------------------------------------------------------------------|-------------------------------------------------------------------------------------|-----------------------------|---------------|---------------------------------------------------------|
| Paginabeheer                                     | Basisschool d                                                                                                    | e Globe                                                                             |                             |               | Gebruikersnaam : SchoolsUnitedCMS Supportteam / Afmelde |
| Publiekelijk gebied                              | Publiekelijk gebied                                                                                                    | d                                                                                   |                             |               |                                                         |
| Beveiligd gebied<br>Leesrechten beveiligd gebied | 1<br>(5) Hor<br>(7) Ove<br>(10) Ni<br>(15) Te<br>(15) Te<br>(15) Te<br>(15) Te<br>(15) Te<br>(15) Te<br>(15) Te<br>(10) Fe<br>(10) Fe<br>( | me<br>er ons<br>ieuws<br>eam<br>roepen<br>uders volge<br>ontact<br>tbare sectie (On | gorde nummer<br>nzichtbaar) | ]             |                                                         |
| SyncleoCMS                                       | + Nieuw                                                                                                    | e Sectie 3                                                                          |                             |               |                                                         |

Bedenk nu welke secties je op de website van jouw school wilt hebben, pas bestaande secties aan en voeg eventueel nieuwe secties toe. In de volgende paragraaf zal worden besproken hoe je pagina's toevoegd aan de secties. De volgorde is belangrijk voor de plaats op de website. Het kleinste getal komt het meest naar links te staan en het grootste getal het meest naar rechts. De secties die al zijn aangemaakt hebben elk een aantal nummers ertussen zitten, zodat makkelijk nieuwe secties worden geplaatst, zonder dat je de volgorde van alle secties hoeft te veranderen. Wanneer je een nieuwe sectie toevoegt, kom je in een scherm zoals hieronder weergegeven. Geef de sectie een naam (1) en een volgorde (2) en druk vervolgens op opslaan.

| Paginabeheer Bestandsbeh              | eer Modulebeheer Instellingen Support                | naar de website   Intranet                              |
|---------------------------------------|------------------------------------------------------|---------------------------------------------------------|
| Paginabeheer                          | Basisschool de Globe                                 | Gebruikersnaam : SchoolsUnitedCMS Supportteam / Afmelde |
| Publiekelijk gebied                   | Sectie bewerken                                      |                                                         |
| Beveiligd gebied                      | Hier kan je de naam van de sectie wijzigen           |                                                         |
| Leesrechten beveiligd gebied          | Sectie: Kalender                                     |                                                         |
|                                       | Titel: 1                                             |                                                         |
|                                       | Volgorde: 2<br>35<br>Onzichtbaar<br>Terug<br>Opslaan |                                                         |
| SyncleoCMS<br>Professional Edition •• |                                                      |                                                         |

De sectie 'Kalender' staat standaard op onzichtbaar. Klik op het bewerkingsicoon en vink 'Onzichtbaar' uit, om deze weer te geven in de menubalk, zoals in de afbeelding hieronder weergegeven, en druk vervolgens op 'Opslaan'.

| Paginabeheer Bestandsbeh     | eer Modulebeheer Instellingen Support      | Nieuw: SchoolApp3 | naar de website   Intranet                              |
|------------------------------|--------------------------------------------|-------------------|---------------------------------------------------------|
| Paginabeheer                 | Basisschool de Globe                       |                   | Gebruikersnaam : SchoolsUnitedCMS Supportteam / Afmelde |
| Publiekelijk gebied          | Sectie bewerken                            |                   |                                                         |
| Beveiligd gebied             | Hier kan je de naam van de sectie wijzigen |                   |                                                         |
| Leesrechten beveiligd gebied | Sectie: Kalender                           |                   |                                                         |
|                              | Titel:<br>Kalender<br>Volgorde:            | •                 |                                                         |
| SyncleoCMS                   | Onzichtbaar <sup>1</sup><br>Terug Opslaan  |                   |                                                         |

Wanneer je nu rechts boven op 'naar de website' klikt, zie je dat de navigatiestructuur is aangepast.

| Paginabeheer          | Bestandsbeheer                           | Modulebeheer                                                                                                    | Instellingen                                                                                           | Support      | Nieuw: SchoolApp3       | naar de website Intranet         |
|-----------------------|------------------------------------------|----------------------------------------------------------------------------------------------------|----------------------------------------------------------------------------------------------------|--------------|-------------------------|----------------------------------|
| Paginabeh             | eer B                                    | asisschool                                                                                                    | de Globe                                                                                               |              | Gebruikersnaam : School | sUnitedCMS Supportteam / Afmelde |
| Publiekelijk gebied   | F                                        | Publiekelijk gebi                                                                                                    | ed                                                                                                    |              |                         |                                  |
| Beveiligd gebied      |                                          |                                                                                                    |                                                                                                    |              |                         |                                  |
| Leesrechten bevei     | ligd gebied                              | Image: Constraint of the second second se | lome<br>Over ons<br>Nieuws<br>Team<br>Groepen<br>Ouders<br>Foto's<br>Kalender<br>Contact<br>Contact (C | Dnzichtbaar) |                         |                                  |
| <b>() Syndec</b><br>™ | ressional Edition ••<br>5.0.10 build 185 | 🕂 Nieu                                                                                                    | we Sectie                                                                                              |              |                         |                                  |

#### Aanmaken van de pagina's

Wanneer je alle secties die je op de website wilt weergeven hebt aangemaakt, is het tijd om de secties te vullen met onderliggende pagina's.

Om pagina's aan te maken onder de menuknoppen, klik je op de sectie en vervolgens klik je op 'Nieuwe Pagina'.

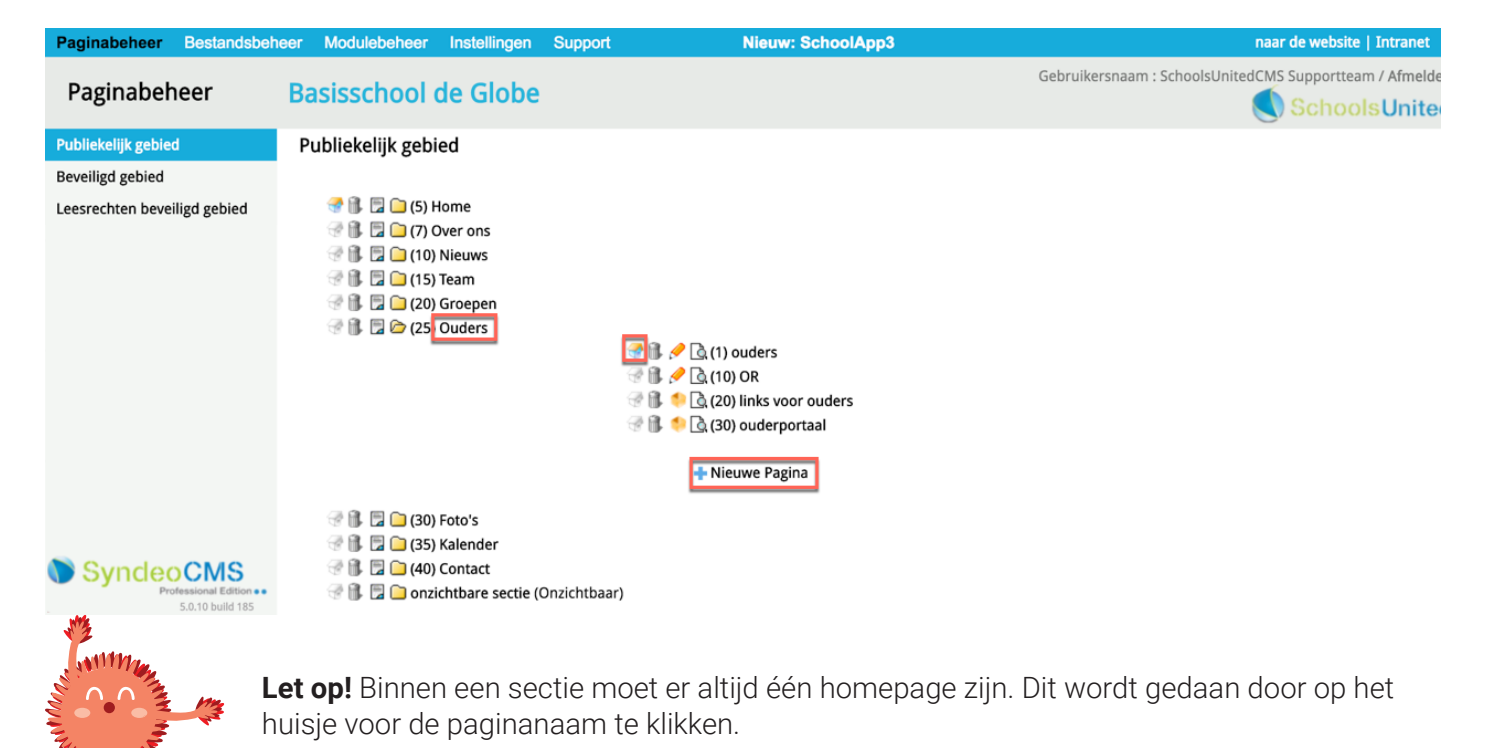

Geef de pagina een titel (1) en een volgorde (2) en druk vervolgens op 'Opslaan'.

(3) Categorie: vul hier een titel in wanneer je meerdere pagina's onder een submenu wilt hebben.

(4) Module: hier kan een module ingevoerd worden. Dit wordt besproken in de hand-out 'Set-up 2'.

Wanneer je een pagina wel wilt aanmaken, maar niet wilt tonen in het menu; vink dan de optie 'Onzichtbaar' (5) aan. Je kunt deze pagina nog wel bekijken wanneer je wordt doorgelinkt. Dit is erg handig wanneer je maar één pagina binnen een sectie hebt.

Wil je dat een pagina helemaal niet weergegeven wordt, vink dan de optie 'Verborgen' (6) aan.

| Paginabeheer Bestandsbehe | er Modulebeheer Instellingen Support              | Nieuw: SchoolApp3                                       | naar de website   Intranet                                                      |
|---------------------------|---------------------------------------------------|---------------------------------------------------------|---------------------------------------------------------------------------------|
| Paginabeheer              | Basisschool de Globe                              |                                                         | Gebruikersnaam : SchoolsUnitedCMS Supportteam / Afmelden                        |
| Publiekelijk gebied       | Nieuwe Pagina                                     | itel en eventueel een module en te geven, als is geen m | adula angaaft kan is da nagina na het anggakan als een gewone nagina hewerken.  |
| Beveiligd gebied          | je kan nier een nieuwe pagina aanmaken uoor een t | itel en eventueel een module op te geven, als je geen m | oddie opgeert, kan je de pagina na net aannaken als een gewone pagina bewerken. |
| Leesrechten beveiligd     | Sectie: Ouders                                    |                                                         |                                                                                 |
| gebied                    | Titel (*)                                         | 1.                                                      |                                                                                 |
|                           | MR                                                |                                                         |                                                                                 |
|                           | Volgorde 2<br>5<br>Categorie 3                    |                                                         |                                                                                 |
|                           | •                                                 |                                                         |                                                                                 |
|                           | Module (optioneel)                                | Bladeren 🚯                                              |                                                                                 |
|                           | 🗆 Onzichtbaar 🕕 5                                 |                                                         |                                                                                 |
|                           | -Verborgen 🕚 6                                    |                                                         |                                                                                 |
|                           | (*) Deze velden zijn verplicht!                   |                                                         |                                                                                 |
|                           | Terug Opsiaan                                     |                                                         |                                                                                 |
| SyndeoCMS                 |                                                   |                                                         |                                                                                 |

## Pagina's verplaatsen en bewerken

Wanneer je een pagina hebt aangemaakt, klik je vervolgens op het bewerkinsicoon zoals aangegeven in de afbeelding hieronder.

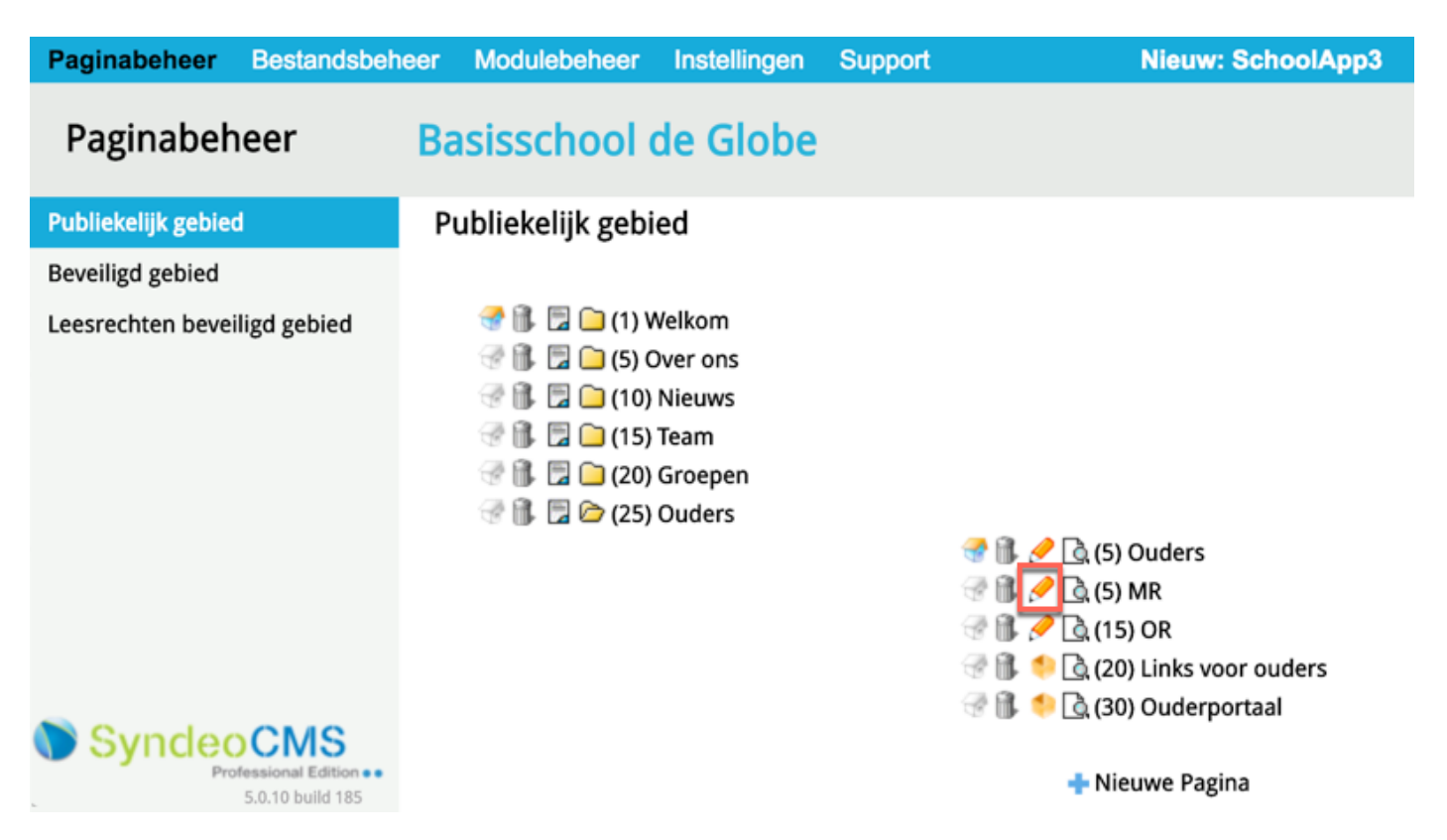

Je komt vervolgens in de teksteditor. Je kunt hier de paginanaam wijzigen (1), de pagina verplaatsen (2), en de pagina vullen (3).

| Paginabeheer Bestandsbehee                                | r Modulebeheer Instellingen | Support Nieuw: SchoolApp3               | naar de website   Intranet                               |
|-----------------------------------------------------------|-----------------------------|-----------------------------------------|----------------------------------------------------------|
| Paginabeheer                                              | Basisschool de Globe        |                                         | Gebruikersnaam : SchoolsUnitedCMS Supportteam / Afmelden |
| 0                                                         |                             |                                         | SchoolsUnited                                            |
| Publiekelijk gebied                                       | Titel: MR                   | Categorie: Volgorde: 5 Sectie: Ouders + | 2                                                        |
| Beveiligd gebied                                          | Sjabloon: kies er een       | Onzichtbaar () Verborgen ()             |                                                          |
| Leesrechten beveiligd gebied                              |                             |                                         |                                                          |
|                                                           | 🗄 Broncode 🔚 📋 😽 🛅          |                                         |                                                          |
|                                                           | 日日 停 停 " 目 三日               | III 🛛 🕺 🙈 🏳 🖓 🛗 🖾 🔍 🛞 👘 🔤 🥙 🚟 🚺 🖸 40 🖽  | Ξ 😔 Ω 📇 🚍                                                |
|                                                           | Opmaak - Lettertype         | - Lettergrootte - A:- 🗛 🗐 🕄 🕢           |                                                          |
|                                                           |                             |                                         | 3                                                        |
|                                                           |                             |                                         |                                                          |
|                                                           |                             |                                         |                                                          |
|                                                           |                             |                                         |                                                          |
|                                                           |                             |                                         |                                                          |
|                                                           |                             |                                         |                                                          |
|                                                           |                             |                                         |                                                          |
|                                                           |                             |                                         |                                                          |
|                                                           |                             |                                         |                                                          |
|                                                           | Annuleren Opslaan           | Terug naar editor Opslaan als sjabloon? |                                                          |
| SyncleoCMS<br>Professional Edition ••<br>5.0.10 build 185 |                             |                                         |                                                          |

De pagina verplaats je naar een andere sectie door op de huidige sectie te klikken: (2) van de afbeelding op de vorige pagina. Kies hier vervolgens de juiste sectie. Alle aangemaakte secties staan in het overzicht. Wanneer je de pagina in de juiste sectie hebt gezet, druk je op 'Opslaan'. Nu is de pagina terug te vinden onder de nieuwe sectie.

| Paginabeheer Bestandsbehe                                               | er Modulebeheer Instellingen       | Support Nieuw: Schoo                                                                            | Welkom                                                                                                    | naar de website   Intranet                               |
|-------------------------------------------------------------------------|------------------------------------|-------------------------------------------------------------------------------------------------|----------------------------------------------------------------------------------------------------|----------------------------------------------------------|
| Paginabeheer                                                            | Basisschool de Globe               | 2                                                                                               | Nieuws<br>Groepen<br>Team<br>Foto's                                                                           | Gebruikersnaam : SchoolsUnitedCMS Supportteam / Afmelden |
| Publiekelijk gebied<br>Beveiligd gebied<br>Leesrechten beveiligd gebied | Titel: MR<br>Sjabloon: kies er een | Categorie: Volgorde: 5 So                                                                       | Contact<br>Contact<br>Xalender<br>Onzichtbare sectie<br>Over ons<br>B I U eller X <sub>2</sub> X <sup>e</sup> |                                                          |
|                                                                         | }⊟                                 | <ul> <li>■ ■ 8 8 8 P 5 18 □ 9 10 2</li> <li>Lettergrootte • A<sub>1</sub>• A • ⊕ 3 0</li> </ul> | i 🧭 🥁 😭 💿 An 📰                                                                                                |                                                          |
| Stone Syncheo CMS                                                       | Annuleren Opslaan                  | Terug naar editor Opslaan als sjabloon? [                                                       |                                                                                                    |                                                          |

#### Pagina's vullen

Je kunt de pagina's gaan vullen door vanuit Paginabeheer op het bewerkingsicoon van de pagina te drukken, maar je kunt ook naar de voorkant van de website gaan en op de desbetreffende pagina klikken op 'bewerken'. Zoals in de afbeelding hieronder is weergegeven.

| Welkom         | Over ons          | Nieuws           | Team         | Groepen            | Ouders                | Foto's                      | Kalender | Contact |  |
|----------------|-------------------|------------------|--------------|--------------------|-----------------------|-----------------------------|----------|---------|--|
| [Bewerken] [na | aar dashboard] [l | Beheer] [Intrane | et] Aangemel | d als: SchoolsUnit | ec <b>Ouders</b> apor | tteam [afm <mark>e</mark> l | den]     |         |  |
|                |                   |                  |              | (                  | MR                    |                             |          |         |  |
|                |                   |                  |              | -                  | OR                    |                             |          |         |  |
|                |                   |                  |              |                    | Links voor            | ouders                      |          |         |  |
|                |                   |                  |              |                    | Ouderporta            | aal                         |          |         |  |
|                |                   |                  |              |                    |                       |                             |          |         |  |

Basisschool De Globe | Atmanslaan 11 | 1021 HA Amsterdam | 020 - 331 7 991

Je krijgt dan een pop-upvenster met de teksteditor erin, zoals op de volgende afbeelding weergegeven. Via deze weg kan je de tekst op de pagina aanpassen, maar de pagina niet verplaatsen. Dit moet via 'Paginabeheer' aan de achterkant van de website.

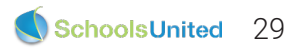

| Broncode    |              | ii 🛍 🛤        |         | 6 → I | a 🤹   | X / | BI       | U           | abe X2 | <b>X</b> <sup>2</sup> |     |       |   |
|-------------|--------------|---------------|---------|-------|-------|-----|----------|-------------|--------|-----------------------|-----|-------|---|
| ∃  ∃   ∉ +) | s ** 🖹 i     |               | 8 🙈 🙈   |       | 当 🔟 ( |     | <b>8</b> | You<br>Tube | f 🖸    | di 📖                  | - 🙂 | Ω 🖷 🗖 |   |
| Dpmaak 👻    | Lettertype 🝷 | Lettergrootte | - At- 1 | •     | 3. 0  |     |          |             |        |                       |     |       |   |
|             |              |               |         |       |       |     |          |             |        |                       |     |       | 2 |
|             |              |               |         |       |       |     |          |             |        |                       |     |       |   |
|             |              |               |         |       |       |     |          |             |        |                       |     |       |   |
|             |              |               |         |       |       |     |          |             |        |                       |     |       |   |
|             |              |               |         |       |       |     |          |             |        |                       |     |       |   |
|             |              |               |         |       |       |     |          |             |        |                       |     |       |   |

In de teksteditor kun je de pagina gaan vullen.

- 1. Hier kan je de titel eventueel aanpassen.
- 2. In dit vlak typ je de tekst die je graag op de pagina wilt hebben
- 3. Wanneer je op deze driehoek klikt kun je het tekstvlak groter of kleiner maken.

De menubalk met alle knoppen wordt hieronder beschreven.

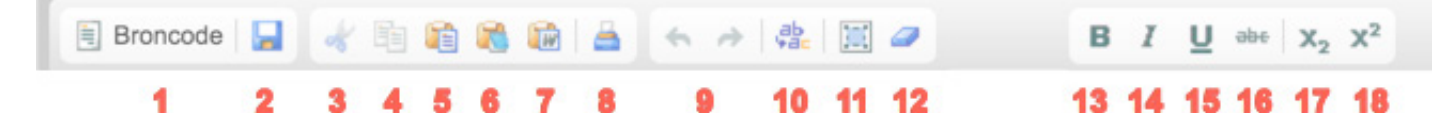

**1.** De broncode laat de programeertaal van de pagina zien.

**2.** Klik hier om de pagina op te slaan en in het venster te blijven.

- 3. Geselecteerde tekst knippen
- 4. Geselecteerde tekst kopiëren
- 5. Gekopiëerde selectie plakken

**6.** Gekopiëerde selectie plakken als platte tekst. Gebruik deze knop wanneer de tekst zonder opmaak (zonder koppen of bijschriften) in de pagina geplakt moet worden.

7. Plakken vanuit Word

8. De pagina afdrukken

**9.** Laatste stap ongedaan maken en opnieuw uitvoeren

- **10.** Zoeken en vervangen
- **11.** Alles selecteren
- **12.** Opmaak verwijderen
- 13. Geselecteerde tekst vet maken
- 14. Geselecteerde tekst cursief maken
- **15.** Geselecteerde tekst onderstrepen
- 16. Geselecteerde tekst doorhalen
- **17.** Geselecteerde tekst als subscript
- 18. Geselecteerde tekst als superscript

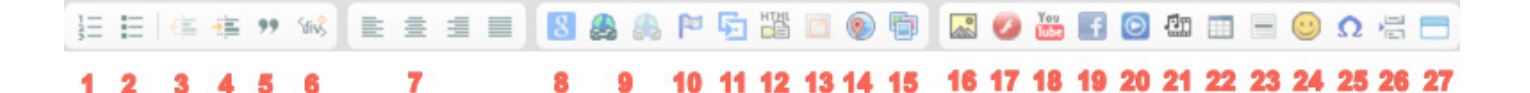

- 1. Genummerde lijst invoegen
- 2. Opsomming invoegen
- 3. Inspringing verkleinen
- 4. Inspringing vergroten
- 5. Citaat invoegen

**6.** DIV invoegen. Wordt vooral gebruikt door mensen met specialistische kennis

7. Uitlijning van de tekst bepalen

**8.** Bestand invoegen. Hierbij kun je kiezen uit de volgende bestandsformaten: XLS, XLSX, DOC, DOCX, PPT en PDF. Klik op bladeren op server om het gewenste bestand toe te voegen.

9. Link invoegen/verwijderen

**10.** Interne link maken. Selecteer de tekst waar je een link van wilt maken en druk op deze knop.

**11.** De gecreëerde interne links invoegen

**12.** HTML invoegen

13. Invoegen/wijzigen Image Map

**14.** Kaart invoegen. Wanneer je een locatie hebt ingevoerd klik je op 'Elementen' om de locatie een naam te geven en eventueel de routeknop toe te voegen.

15. Slideshow invoegen

#### 16. Afbeelding invoegen.

Wanneer je op dit icoon klikt, verschijnt er een pop-upscherm. Klik op 'Bladeren op server' om een afbeelding te selecteren. Vul vervolgens de gewenste breedte van de afbeelding in. Wil je deze op 100% hebben, dan kan je de breedte en hoogte leeg laten. Wil je de afbeelding kleiner dan 100%, dan zal je dit percentage bij de breedte in moeten vullen. Klik vervolgens op 'OK'.

- 17. Flash invoegen.
- **18.** Youtube filmpje invoegen
- **19.** Facebookpagina invoegen
- **20.** Video invoegen

**21.** Media invoegen: YouTube, Flickr, Qik, Vimeo, Hulu, Viddler, MyOpera. Kies vervolgens voor 'Responsive formaat aanpassing' en klik op 'Opslaan'.

- 22. Tabel invoegen
- 23. Horizontale lijn invoegen
- 24. Smiley invoegen
- 25. Symbool invoegen
- **26.** Pagina-einde invoegen

**27.** iFrame invoegen. Voor hierbij de hele URL in, inclusief http(s)://. Dit gebruik je wanneer je een werkende pagina wilt hebben binnen je pagina. Vul de breedte in procenten in.

## Tekst in de pagina opmaken

De lettertypes voor de verschillende koppen zijn vooraf ingesteld, zo krijgen alle pagina's binnen de website dezelfde lay-out. Selecteer de tekst (1) en klik vervolgens op 'Opmaak' (2) en selecteer de opmaak die gewenst is (3). Wanneer je een afbeelding in wilt voegen klik je op (5).

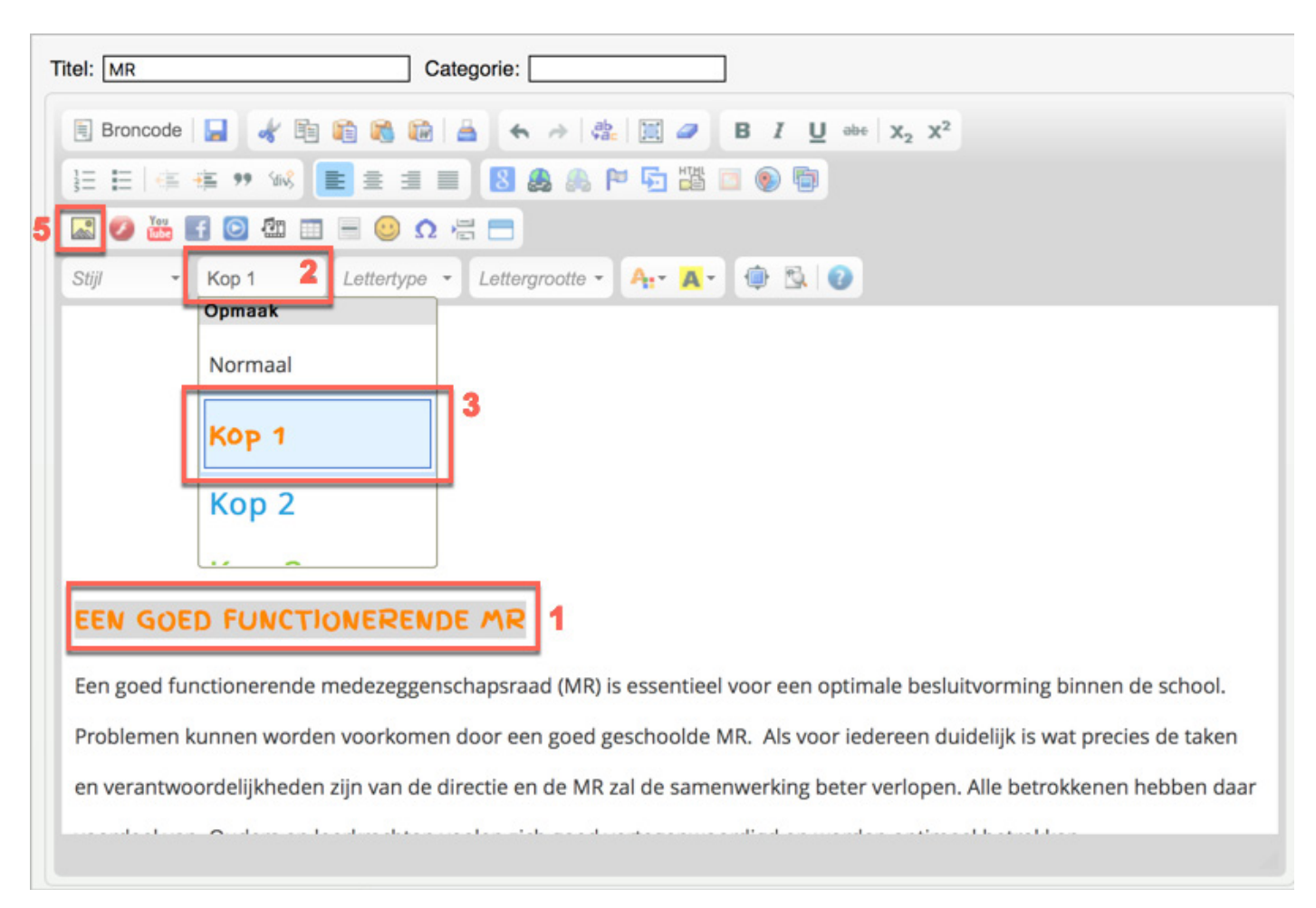

Er verschijnt vervolgens een pop-upvenster zoals hiernaast weergegeven. Klik op 'Bladeren op server' (1) om de juiste afbeelding te selecteren. Kies vervolgens de verhouding waarin je de afbeelding wilt weergeven (2).

Wanneer je de afbeelding op volledige grootte wilt weergeven, kun je de breedte en hoogte leeg laten Wanneer je een afbeelding wilt schalen naar een percentage kleiner dan 100%, zal je dit bij de breedte moeten invullen. Laat vervolgens 'Hoogte' leeg.

Wanneer je alles hebt ingevuld klik je op 'OK' **(4)**. De afbeelding wordt nu in het tekstvak weergegeven. Wanneer je op de afbeelding klikt, kun je het naar de gewenste plaats slepen.

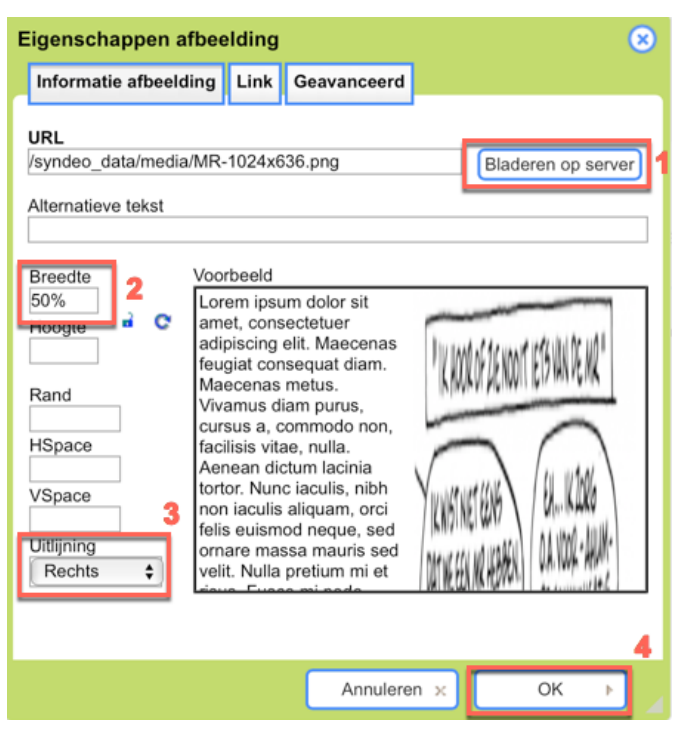

Ziet alles eruit zoals je het op de pagina wilt hebben? Klik dan op 'Opslaan'. Wanneer je de pagina aan de voorkant van de website gevuld hebt, krijg je de pagina gelijk vernieuwd te zien. Wanneer je de pagina hebt gevuld vanuit paginabeheer, ga dan naar de voorkant van de website en vernieuw de pagina.

| Welkom                                                                                                 | Over ons | Nieuws | Team | Groepen | Ouders | Foto's | Kalender | Contact |  |
|----------------------------------------------------------------------------------------------------|----------|--------|------|---------|--------|--------|----------|---------|--|
| [Bewerken] [naar dashboard] [Beheer] [Intranet] Aangemeld als: SchoolsUnitedCMS Supportteam [afmelden] |          |        |      |         |        |        |          |         |  |
|                                                                                                    |          |        | _    |         |        |        |          |         |  |

#### EEN GOED FUNCTIONERENDE MR

Een goed functionerende medezeggenschapsraad (MR) is essentieel voor een optimale besluitvorming binnen de school. Problemen kunnen worden voorkomen door een goed geschoolde MR. Als voor iedereen duidelijk is wat precies de taken en verantwoordelijkheden zijn van de directie en de MR zal de samenwerking beter verlopen. Alle betrokkenen hebben daar voordeel van. Ouders en leerkrachten voelen zich goed vertegenwoordigd en worden optimaal betrokken.

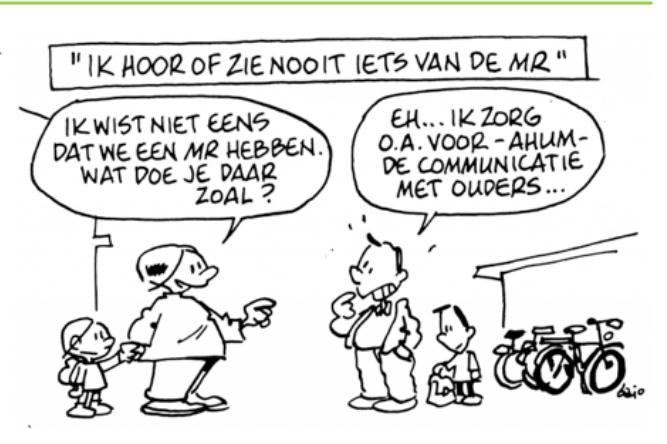

#### Basisschool De Globe | Atmanslaan 11 | 1021 HA Amsterdam | 020 - 331 7 991

Doe dit voor alle tekstpagina's, totdat je alle pagina's gevuld hebt.

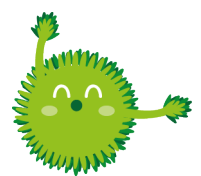

**Tip!** Wanneer je een tekst kopiëert van het internet of een document waar al een opmaak in is gemaakt, selecteer dan de gehele tekst en klik op het gumicoon, *e* of plak de tekst als platte tekst door op *te klikken.* 

**Tip!** Maak zo min mogelijk gebruik van tabellen. Tabellen hebben beperkte mogelijkheden bij weergave op een smartphone. Wanneer je wel gebruik maakt van tabellen, zorg dan dat de breedte is ingevuld in procenten, hierdoor schaalt de tabel zo goed mogelijk mee met de verschillende beeldschermformaten.

#### Links toevoegen aan een tekstpagina

Wanneer je een link wilt toevoegen aan een tekstpagina, bijvoorbeeld om door te koppelen naar een andere website, of een document te plaatsen, selecteer je de tekst die je door wilt linken en klik je op het linkicoon, zoals in de afbeelding hieronder weergegeven.

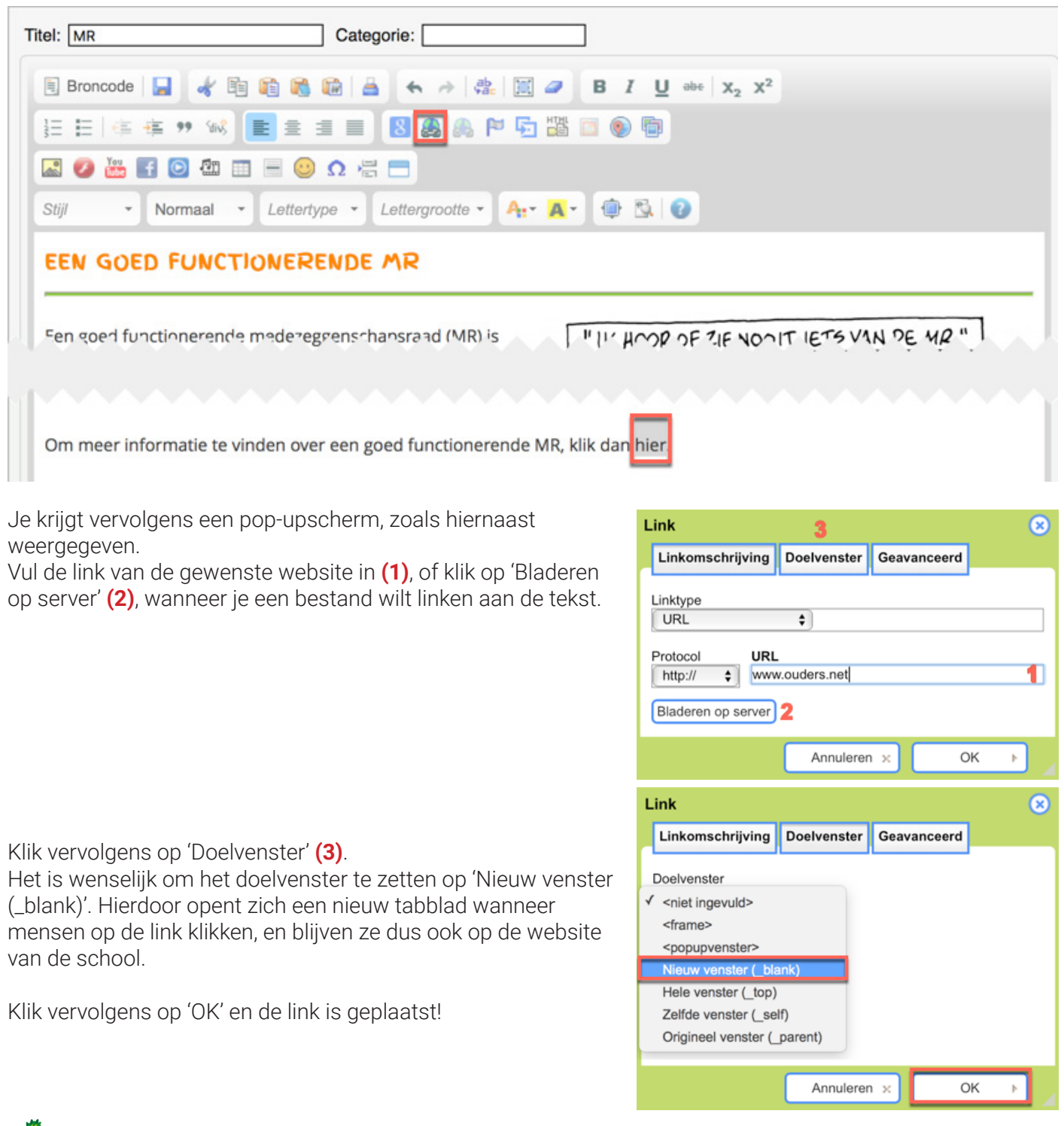

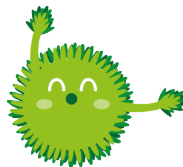

**Tip!** Wanneer je door wilt linken naar een andere pagina binnen de schoolwebsite, klik dan op het syndeo linkicoon 🔄 en kies de pagina waar je naar wilt doorlinken.